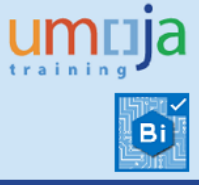

# **Table of Contents**

| Overv  | iew                             | . 2 |
|--------|---------------------------------|-----|
| Object | tives                           | . 2 |
| Enterp | prise Roles                     | . 2 |
| Proced | dure                            | . 3 |
| Α.     | Navigation                      | . 3 |
| В.     | Prompts                         | . 4 |
| C.     | Refreshing the report           | . 6 |
| D.     | Export Report                   | . 6 |
| Overvi | iew of the Report               | . 7 |
| Α.     | Structure of Analysis Workspace | . 7 |
| В.     | Layout of the Report            | . 9 |
| Scope  | determination                   | 19  |
| Additi | onal Resources                  | 19  |

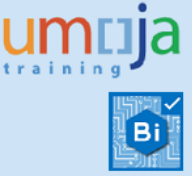

### **Overview**

This job aid documents how to execute the Business Intelligence (BI) report called **"Freight Orders - Events"**. It is intended to facilitate the exploration of statistics related to the Execution Events at Freight Order level (**FO**)

The aim of this report is to support the business by assessing the performance by Shipment leg providing lead times, and number and percentage of events occurred from a wide variety of perspectives.

Business users can run Analysis Workspace reports and use them as a starting point to instantaneously create complex, ad-hoc queries by using features like "slice and dice", "drill-down", breakdown and "filtering". In other words, the Analysis Workspace is a blank slate which provides users with the customised analysis and reports they need to build.

Users can run reports, export and save them in Excel, PDF or CSV format and even print them. When users run the report, the system generates it from the latest available data set loaded into SAP HANA from the Umoja transactional system. Data is refreshed in BI in real time mode from the Transportation Management transactional system.

### **Objectives**

This Job Aid provides the step-by-step procedure on how to generate a report on Freight Order Events using the Umoja BI Analysis Workspace application.

### **Enterprise Roles**

**BI.85 ROLE: ALL:BI:SC\_TMEM\_ANALYTIC\_USER** provides access to the TM Analysis Workspaces reports.

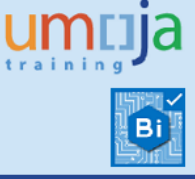

# Procedure

### A. Navigation

- 1. Log on to Citrix: <u>https://login.umoja.un.org</u>
- 2. Go to the icon called "Umoja Production".

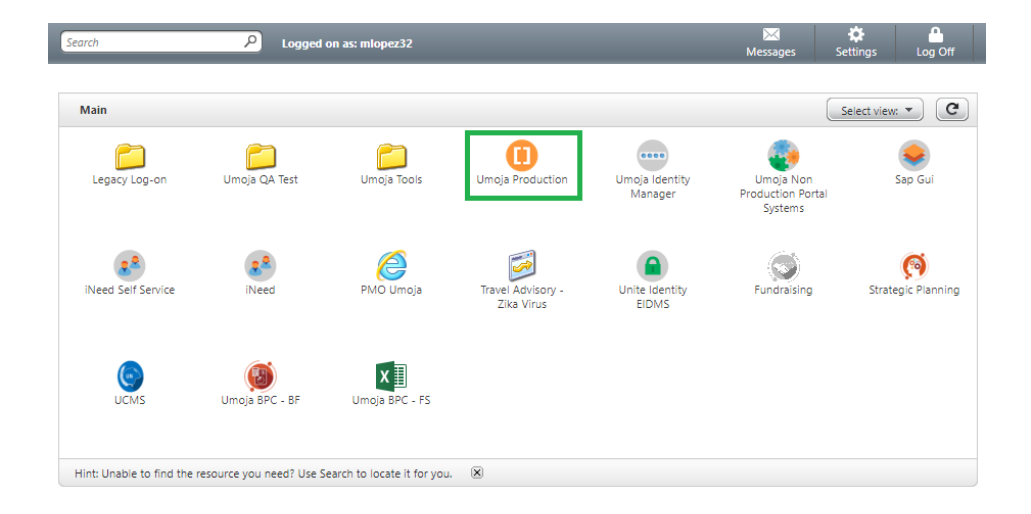

- 3. Open the downloaded file (normally called "launch.ica").
- 4. Click on "BI Portal".

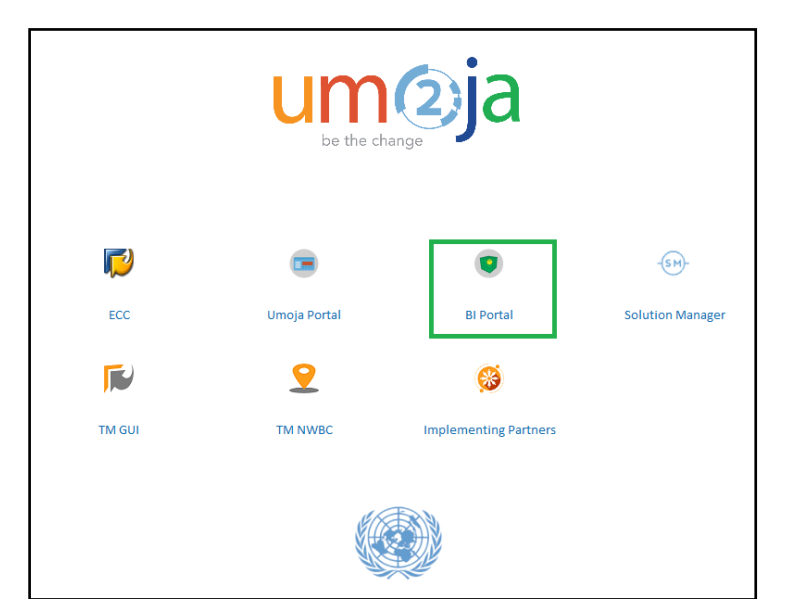

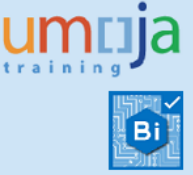

5. Open the public folder **Umoja BI** → **Transportation and Event Management**. Double-click on the name to open it.

| Home Documents Freight Orders - Events 🖓 😐 🖄 |        |                         |
|----------------------------------------------|--------|-------------------------|
| View - New - Organize - Send - More Actions  | •   De | atails                  |
| My Documents                                 |        | Title *                 |
| Folders                                      |        |                         |
| 🖹 Public Folders                             |        |                         |
| 🧰 Auditing                                   |        |                         |
| 🕀 💼 LCM                                      |        |                         |
| 🕀 💼 Test                                     | 1      | Freight Orders - Events |
| 🕂 🛄 Umoja BI                                 |        |                         |
| Transportation and Event Management          |        |                         |

#### **B.** Prompts

1. As soon as you open the report, the Prompts window will display. Only the FO Event Type field is required. It allows you to select **All**, **Expected** or **Reported** events. In addition, a wide variety of Optional Freight Order fields is also available.

| Prompts : Freight Orders - Events                |                       | = ×    |
|--------------------------------------------------|-----------------------|--------|
| Prompt Summary                                   | All Required Optional | ¢ -    |
| * dw.model.model-data.silo.tm/TM_FACT_ENDTOEND_E | ▼ * FO Event Type     |        |
| * 🕑 FO Event Type : All                          | All                   |        |
| View hidden optional prompts (18)                |                       |        |
|                                                  |                       |        |
|                                                  |                       |        |
|                                                  |                       |        |
|                                                  |                       |        |
|                                                  |                       |        |
|                                                  |                       |        |
|                                                  |                       |        |
|                                                  |                       |        |
|                                                  |                       |        |
|                                                  |                       |        |
|                                                  |                       |        |
|                                                  |                       |        |
|                                                  |                       |        |
|                                                  |                       |        |
|                                                  |                       |        |
|                                                  |                       |        |
|                                                  |                       |        |
|                                                  |                       |        |
| Save prompt values with workspace                |                       |        |
| Required prompts                                 |                       | Canad  |
|                                                  | OK                    | Cancel |

### **Transportation Management BI Report** Freight Order - Events

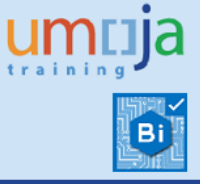

| Prompts : Freight Orders - Events                                               |                                                                    | Ξ×   |
|---------------------------------------------------------------------------------|--------------------------------------------------------------------|------|
| Prompt Summary                                                                  | All Required Optional                                              | - ¢  |
| * dw.model.model-data.silo.tm/TM_FACT_ENDTOEND_E                                | ▹ FO Document                                                      |      |
| FO Document :                                                                   | FO Departure Date                                                  |      |
| FO Departure Date :                                                             | <ul> <li>FO Arrival Date</li> </ul>                                |      |
| FO Arrival Date :                                                               | FO Created On Date                                                 |      |
| FO Created On Date :                                                            | FO Created By                                                      |      |
|                                                                                 | FO Life Cycle Status                                               |      |
| FO Created by :                                                                 | <ul> <li>FO Subcontracting Status</li> </ul>                       |      |
| FO Life Cycle Status :                                                          | <ul> <li>FO Execution Status</li> </ul>                            |      |
| FO Subcontracting Status :                                                      | <ul> <li>FO Shipper</li> </ul>                                     |      |
| FO Execution Status :                                                           | FO Consignee                                                       |      |
| FO Shipper :                                                                    | FO Carrier                                                         |      |
| FO Consignee :                                                                  | FO Source Location                                                 |      |
| FO Carrier :                                                                    | FO Destination Location                                            |      |
| EQ Source Location :                                                            | > FO Incoterm                                                      |      |
| FO Destination Location :                                                       | <ul> <li>FO Planning Group</li> <li>EO Purchasing Group</li> </ul> |      |
|                                                                                 | FO Parchasing Group     DTP/EWO Document Type                      |      |
|                                                                                 | DTR/FWO Document Type     DTR/FWO Transportation Mode              |      |
| FO Planning Group :                                                             |                                                                    |      |
| FO Purchasing Group :                                                           |                                                                    |      |
| DTR/FWO Document Type :                                                         |                                                                    |      |
| DTR/FWO Transportation Mode :                                                   |                                                                    |      |
| <u>View hidden required prompt (1)</u>                                          |                                                                    |      |
| <ul> <li>Save prompt values with workspace</li> <li>Required prompts</li> </ul> | OK Ca                                                              | ncel |

**Tip**: You may click on the button to choose the values you are interested in any of the prompts. The wildcard \* may be useful to search broadly by Keys (e.g. 111\*67) or by Descriptions (e.g. *\*REPUBLIC\**):

| Prompts                                               |                                     |                                                                                                    |                                   | $\equiv$ ×               |                                        |                                      |                               |
|-------------------------------------------------------|-------------------------------------|----------------------------------------------------------------------------------------------------|-----------------------------------|--------------------------|----------------------------------------|--------------------------------------|-------------------------------|
| Prompt Summary                                        | All Required Optional               |                                                                                                    |                                   | • •                      |                                        |                                      |                               |
| * dw.model.model-data.silo.tm/TM_FACT_ENDTOEND_E      | FO Document                         |                                                                                                    |                                   |                          |                                        |                                      |                               |
| FO Document :                                         | FO Departure Date                   |                                                                                                    |                                   |                          |                                        |                                      |                               |
| FO Departure Date :                                   | FO Arrival Date                     |                                                                                                    |                                   |                          |                                        |                                      |                               |
| EQ Arrival Data :                                     | FO Created On Date                  |                                                                                                    |                                   |                          |                                        |                                      |                               |
| FO Granted On Date :                                  | FO Created By                       |                                                                                                    |                                   |                          |                                        |                                      |                               |
| To created on Date.                                   | ► FO Life Cycle Status              |                                                                                                    |                                   |                          |                                        |                                      |                               |
| FO Created by :                                       | FO Subcontracting Status            |                                                                                                    |                                   |                          |                                        |                                      |                               |
| FO Life Cycle Status :                                | FO Execution Status                 |                                                                                                    |                                   |                          |                                        |                                      |                               |
| FO Subcontracting Status :                            | ▼ FO Shipper                        |                                                                                                    |                                   |                          |                                        |                                      |                               |
| FO Execution Status :                                 | No values selected                  | ×                                                                                                    |                                   |                          |                                        |                                      |                               |
| FO Shipper :                                          | FO Consignee                        | *                                                                                                    |                                   |                          |                                        |                                      |                               |
| FO Consignee :                                        | FO Carrier                          |                                                                                                    |                                   |                          |                                        |                                      |                               |
| FO Carrier :                                          | FO Source Location                  | Plember Selector                                                                                                    |                                   | Member Selector          |                                        | Member Selector                      |                               |
| FO Source Location :                                  | FO Destination Location             |                                                                                                    |                                   |                          |                                        |                                      |                               |
| FO Destination Location :                             | FO Incoterm                         | Find Members                                                                                                    | <b>A</b> - 4                      | *REPUBLIC*               | <u>}</u>                               | *067                                 | <b>10</b> - 60                |
| FO Incoterm :                                         | FO Planning Group                   | Disates   Househo                                                                                                    | Chan Columb                       |                          | Key                                    |                                      | • Key                         |
| FO Planning Group :                                   | FO Purchasing Group                 | Display + Hierarchy                                                                                                    | <ul> <li>Snow selected</li> </ul> | Display - Hierarchy      | <ul> <li>Show</li> <li>Text</li> </ul> | Display - Hierarchy                  | <ul> <li>Shov Text</li> </ul> |
| FO Purchasian Cours :                                 | DTR/FWO Document Type               | Text                                                                                                    |                                   |                          |                                        |                                      |                               |
| FO Purchasing Group :                                 | DTR/FWO Transportation Mode         | Key : Text                                                                                                    |                                   | Member (Key : Text)      |                                        | Member (Key : Text)                  |                               |
| DTR/FWO Document Type :                               | <ul> <li>* FO Event Type</li> </ul> | Text : Key                                                                                                    | <u>^</u>                          | 1111000067 : PM OF THE   | E REPUBLIC OF GUI                      | 1111000 <mark>067</mark> : PM OF THE | REPUBLIC OF GUI               |
| DTR/FWO Transportation Mode :                         | All                                 |                                                                                                    |                                   | 1111000143 : PM OF TH    | E REPUBLIC OF SEN                      |                                      |                               |
| FO Event Type : All                                   |                                     | Show parent informatio                                                                                                    | n                                 | - 1111000154 : PM OF THE | E REPUBLIC OF SUC                      |                                      |                               |
| Save prompt values with workspace  * Required prompts |                                     | 111000134<br>1110001378<br>1110001578<br>1110002288<br>1110002288<br>111000283<br>111000083<br>111000063<br>1111000063<br>1111000063<br>1111000063<br>1111000063<br>1111000063<br>111100014<br>4 |                                   | ۲                        | 1                                      | 1                                    |                               |
|                                                       |                                     |                                                                                                    | OK Cancel                         |                          | OK Cancel                              |                                      | OK Cancel                     |

2. After entering the required filter, click **OK** and the report will run:

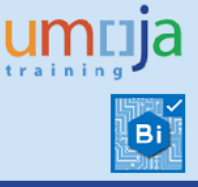

| Home | Documents   Freight Orders - Events 🔎 🗢 🔅    |                             |                                            |                 |                           |                      |                      |                   |                      |                   |                      |                   |                      |              |                      |                   |                      |
|------|----------------------------------------------|-----------------------------|--------------------------------------------|-----------------|---------------------------|----------------------|----------------------|-------------------|----------------------|-------------------|----------------------|-------------------|----------------------|--------------|----------------------|-------------------|----------------------|
| D    | 😂 •   🔛 •   🔤 •   📥 • 📇 🧏 🥠                  | Analyze Insert              | Display                                    |                 |                           |                      |                      |                   |                      |                   |                      |                   |                      |              |                      |                   |                      |
| 5    | °   🚰   🕼 🖄   🗙   🛅 🛛 👎                      | "Filter 👻 💡 Sort 👻 📑 Calcul | ations 🔹 📕 Conditional Formatting 👻        |                 |                           |                      |                      |                   |                      |                   |                      |                   |                      |              |                      |                   |                      |
|      | Data * «                                     | Layout ×                    | Analysis 1                                 |                 |                           |                      |                      |                   |                      |                   |                      |                   |                      |              |                      |                   |                      |
|      | L Promote                                    | []] Columns                 |                                            | Measures        |                           |                      |                      |                   |                      |                   |                      |                   |                      |              |                      |                   |                      |
| 28   | dw.model.model-data.silo.tm/TM_FACT_ENDTOEND | Measures                    | FO Carrier Description                     | FO Number<br>of | Number of<br>Freight      | % of Ereight         | Number of<br>Freight | % of 🔛<br>Freight | Number of<br>Freight | % of 🔛<br>Freight | Number of<br>Freight | % of 🔛<br>Freight | Number of<br>Freight | % of Freight | Number of<br>Freight | % of 🔛<br>Freight | Delay in<br>Days for |
|      |                                              |                             |                                            | Documents       | Orders with               | Orders               | Orders               | Orders            | Orders with          | Orders            | Orders with          | Orders            | Orders with          | Orders       | Orders with          | Orders            | Arrival at           |
|      |                                              |                             |                                            |                 | Delays,                   | Damages              | Delay                | Slight            | riajor Delay         | Major             | Damayes              | Damage            | Lusses               | Losses       | Events               | Other             | Description          |
|      |                                              |                             |                                            |                 | Losses or<br>Other Events | Delays,<br>Losses or |                      | Delay             |                      | Delay             |                      |                   |                      |              |                      | Events            |                      |
|      | 5 U T   K-                                   |                             |                                            |                 |                           | Other                |                      |                   |                      |                   |                      |                   |                      |              |                      |                   |                      |
|      | 🗏 🐀 Measures 🏠                               |                             |                                            |                 |                           | creates              |                      |                   |                      |                   |                      |                   |                      |              |                      |                   |                      |
|      | 💪 Number of Arrival to Destination Event     |                             | Agmin Italy S.o.a.                         |                 |                           | 75.000               |                      | 12.5%             |                      | 62.5%             |                      | 0.0%              |                      | 0.08         |                      | 0.0%              | 202.00               |
|      | 💪 Earliest Date of Arrival to Destination E  |                             | Bollorè Logistics Italy spa                |                 |                           | 100.0%               |                      | 0.0%              |                      | 75.0%             | 3                    | 75.0%             |                      | 0.0%         |                      | 0.0%              | 195.29               |
|      | 📥 Latest Date of Arrival to Destination Ev   |                             | CATERPILLAR (NI) LIMITED                   | 1               | 10                        | 100.0%               |                      | 1 10.0%           |                      | 90.0%             |                      | 0.0%              |                      | 0.0%         |                      | 0.0%              | 538.75               |
|      | 💪 Number of Upload to BW Events              | Rows                        | Dummy Carrier                              | 10              | 91                        | 85.0%                | 31                   | 1 29.0%           | 60                   | 56.1%             | 0                    | 0.0%              | (                    | 0.0%         |                      | 0.0%              | 9,674.49             |
|      | 🖕 Latest Date of Upload to BW Events         | FO Carrier Description      | G. Feron - E. de Clebsattel S. A.          | 1.1             | 1                         | 100.0%               | (                    | 0.0%              | 1                    | 100.0%            | 0                    | 0.0%              | 0                    | 0.0%         |                      | 0.0%              | 41.68                |
|      | Learliest Date of Upload to BW Events        |                             | Ghorayeb International Freight Forw arding |                 | 4                         | 100.0%               | (                    | 0.0%              | 4                    | 100.0%            | 0                    | 0.0%              | 0                    | 0.0%         |                      | 0.0%              | 546.53               |
|      | Number of Customs Clearance Events           |                             | Global Fleet Sales, LLC.                   | 1               | 5 5                       | 100.0%               | (                    | 0.0%              | 5                    | 100.0%            | 0                    | 0.0%              | C                    | 0.0%         |                      | 0.0%              | 1,760.70             |
|      | 4 Endiast Data of Outoms Classessa Sus       |                             | Hyundai Motor Company                      |                 | 2 2                       | 100.0%               | (                    | 0.0%              | 2                    | 100.0%            | 0                    | 0.0%              | (                    | 0.0%         |                      | 0.0%              | 147.36               |
|      | Latest Date of Cutoms Clearance Eve          |                             | International Armoured Group EZE           |                 | 5 5                       | 100.0%               | (                    | 0.0%              | 5                    | 100.0%            | 2                    | 40.0%             | 0                    | 0.0%         |                      | / 0.0%            | 328.96               |
|      | Latest Date of Customs Clearance Eve         |                             | 1.4.5. let Air Service SPA                 | 1.              | 11                        | 91.7%                |                      | 0.0%              | 11                   | 91.7%             |                      | 0.0%              |                      | 0.0%         |                      | 0.0%              | 1,025.57             |
|      | 💪 Number of Standard Damage Events           |                             | KONECRANES LIFTTRUCKS AB                   |                 |                           | 100.0%               |                      | 0.0%              |                      | 100.0%            |                      | 0.0%              |                      | 0.0%         |                      | 0.0%              | 1 594 60             |
|      | 💪 Earliest Date of Damage Events             |                             | Kuehne + Nagel, Inc.                       | 1               | 10                        | 100.0%               |                      | 0.0%              | 10                   | 100.0%            |                      | 0.0%              |                      | 0.0%         |                      | 0.0%              | 2,408,94             |
|      | 🖾 Latest Date of Damage Events               |                             | Lenovo (United States) Inc                 | 3               | 5 24                      | 68.6%                | 9                    | 9 25.7%           | 15                   | 42.9%             | 1                    | 2.9%              | 0                    | 0.0%         |                      | 0.0%              | 1,145.22             |
|      | 💪 Number of Delay Events                     |                             | Nippon Express Co.,Ltd.                    |                 | 1                         | 100.0%               | (                    | 0.0%              |                      | 0.0%              | 1                    | 100.0%            | 1                    | 100.0%       |                      | 0.0%              | 0.00                 |
|      | 💪 Earliest Date of Delay Events              |                             | Nissan Trading Co., Ltd.                   | 8               | 7 79                      | 90.8%                | 2                    | 2 2.3%            | 76                   | 87.4%             | 1                    | 1.1%              | 0                    | 0.0%         |                      | 0.0%              | 16,422.06            |
|      | 📥 Latest Date of Dalay Events                |                             | PM OF D. SOC. REP. OF SRI LANKA TO UN      | 1               | 8 8                       | 100.0%               | (                    | 0.0%              | 8                    | 100.0%            | 0                    | 0.0%              | 0                    | 0.0%         |                      | 0.0%              | 2,436.32             |
|      | 💪 Number of Departure Events                 |                             | PM OF THAILAND TO THE UNITED NATIO         |                 | 3                         | 100.0%               | (                    | 0.0%              | 3                    | 100.0%            | C                    | 0.0%              | (                    | 0.0%         |                      | 0.0%              | 1,143.42             |
|      | Larliest Date of Departure Events            | 4                           | PM OF THE REPUBLIC OF INDONESIA            | 1               | 2 2                       | 100.0%               | (                    | 0.0%              | 2                    | 100.0%            | c                    | 0.0%              | (                    | 0.0%         |                      | 0.0%              | 180.67               |
|      | Latest Date of Departure Events              | Se Background               | Scan Global Logistics A/S                  |                 | 4                         | 57.1%                | (                    | 0.0%              | 2                    | 42.9%             | 1                    | 14.3%             | (                    | 0.0%         |                      | 0.0%              | 120.33               |
|      | Number of Loading Begin Events               |                             | Tounta (Gibraltar) Stockholdings Li mited  |                 |                           | 100.0%               |                      | 0.0%              |                      | 100.0%            |                      | 0.0%              | (                    | 0.0%         |                      | 0.0%              | 390.63               |
|      | Endiast Data of Landias Pasis Events         |                             | United Nations Carrier                     |                 |                           | 100.0%               |                      | 0.0%              |                      | 100.0%            |                      | 0.0%              |                      | 0.0%         |                      | 0.0%              | 349.68               |
|      | Latest Date of Loading Degin Events          |                             | Total Result                               | 36              | 293                       | 81.4%                | 46                   | 5 12.8%           | 241                  | 66.9%             | 12                   | 3.3%              | 1                    | 0.3%         |                      | 0.0%              | 44.102.50            |
|      | Catest Date of Loading Begin Events          |                             |                                            |                 |                           |                      |                      |                   |                      |                   |                      |                   | -                    |              |                      |                   |                      |
|      | Number of Loading End Events                 |                             |                                            |                 |                           |                      |                      |                   |                      |                   |                      |                   |                      |              |                      |                   |                      |
|      | 🖾 Earliest Date of Loading End Events        |                             |                                            |                 |                           |                      |                      |                   |                      |                   |                      |                   |                      |              |                      |                   |                      |
|      | 💪 Latest Date of Loading End Events          |                             |                                            |                 |                           |                      |                      |                   |                      |                   |                      |                   |                      |              |                      |                   |                      |
|      | 📥 Number of Proof of Delivery Events         |                             |                                            |                 |                           |                      |                      |                   |                      |                   |                      |                   |                      |              |                      |                   |                      |
|      | 📥 Earliest Date of Proof of Delivery Even    |                             | 4                                          | 4               |                           |                      |                      |                   |                      |                   |                      |                   |                      |              |                      |                   |                      |
|      | Latest Date of Proof of Delivery Events      |                             | Sheet 1 Sheet 2   Sheet 3                  | 1               |                           |                      |                      |                   |                      |                   |                      |                   |                      |              |                      |                   |                      |

### C. Refreshing the report

Once the report has been opened, you can decide to change the already selected filter values using the "Prompts" button:

| Home | Documents Freight Orders - Events 🕫 😐 🔯                                                                                                    |                               |                                       |                                                      |                                                                                                    |                      |
|------|----------------------------------------------------------------------------------------------------|-------------------------------|---------------------------------------|------------------------------------------------------|----------------------------------------------------------------------------------------------------|----------------------|
| D    | 😹 •   🖩 •   🗆 •   📥 • 🕮 🧏 🔎                                                                                                    | Analyze Insert                | Display                               |                                                      |                                                                                                    |                      |
| 5    | °   🚼   🖻 🖺   X   🗖 🔤 🖣                                                                                                    | P Filter 🖌 💡 🕻 Sort 👻 🛃 Calcu | lations 👻 📕 Conditional Formatting 👻  |                                                      |                                                                                                    |                      |
|      | Data * «                                                                                                    | Layout ×                      | Analysis 1                            |                                                      |                                                                                                    |                      |
|      | dw.model.model-data.silo.tm/TM_FACT_ENDTOEND_                                                                                                    | Columns                       | FO Carrier Description FC<br>of<br>Di | leasures<br>D Number Num<br>f Freig<br>ocuments Orde | ber of 5s of Number of 5s of Number of 5s of Number of 5s of Regist Freight Freight Fr | of<br>eight<br>rders |
|      |                                                                                                    |                               | Prompts : Freight Orders - Events     | Dan                                                  | ages. with with Slight with Maior Delay with Damages with Losses wi<br>=                                                                                                    | th<br>∷≍             |
|      | 山 モーギー                                                                                                    |                               | Prompt Summary                        |                                                      | All Required Optional 🔅                                                                                                    |                      |
|      | E 🚱 Measures                                                                                                    |                               | dw.model.model-data.silo.tm/TM_FACT_E | ENDTOEND_E                                           | FO Document                                                                                                    |                      |
|      | Sumber of Arrival to Destination Event                                                                                                    |                               | FO Document :                         |                                                      | FO Departure Date                                                                                                    |                      |
|      | - Earliest Date of Arrival to Destination E                                                                                                    |                               | FO Departure Date :                   |                                                      | FO Arrival Date     FO Created On Date                                                                                                    | 0.09                 |
|      | <ul> <li>Latest Date of Arrival to Destination Fill</li> </ul>                                                                                                    |                               | FO Arrival Date :                     |                                                      | FO Created By                                                                                                    | 0.08                 |
|      | <ul> <li>Number of Lipload to BW Events</li> </ul>                                                                                                    | I Rows                        | FO Created On Date :                  |                                                      | FO Life Cycle Status                                                                                                    | 0.05                 |
|      | A Labort Data of Unload to DW Events                                                                                                    | FO Carrier Description        | FO Created By :                       |                                                      | <ul> <li>FO Subcontracting Status</li> </ul>                                                                                                    | 0.03                 |
|      | Carlest Date of Upload to BW Events                                                                                                    |                               | FO Life Cycle Status :                |                                                      | FO Execution Status                                                                                                    | 0.05                 |
|      | reaction of the second second |                               | FO Subcontracting status :            |                                                      | FO Snipper                                                                                                    | 0.09                 |
|      | La Number of Customs Clearance Events                                                                                                    |                               | FO Execution Status :                 |                                                      | FO Carrier                                                                                                    | 0.09                 |
|      | 🚛 Earliest Date of Cutoms Clearance Eve                                                                                                    |                               | FO Simpler :                          |                                                      | FO Source Location                                                                                                    | 0.03                 |
|      | 🖾 Latest Date of Customs Clearance Eve                                                                                                    |                               | FO Consignee :                        |                                                      | FO Destination Location                                                                                                    | 0.09                 |
|      | 🐁 Number of Standard Damage Events                                                                                                    |                               | FO Source Location :                  |                                                      | + FO Incoterm                                                                                                    | 0.09                 |
|      | 🔬 Earliest Date of Damage Events                                                                                                    |                               | FO Destination Location :             |                                                      | FO Planning Group     EO Purchasing Group                                                                                                    | 0.05                 |
|      | 👍 Latest Date of Damage Events                                                                                                    |                               | EQ Incoterm :                         |                                                      | DTR/FWO Document Type                                                                                                    | 0.03                 |
|      | 👞 Number of Delay Events                                                                                                    |                               | FO Planning Group :                   |                                                      | DTR/FWO Transportation Mode                                                                                                    | 00.03                |
|      | 🚛 Earliest Date of Delay Events                                                                                                    |                               | FO Purchasing Group :                 |                                                      | ✓ * FO Event Type                                                                                                    | 0.08                 |
|      | 🛻 Latest Date of Dalay Events                                                                                                    |                               | DTR/FWO Document Type :               |                                                      | All                                                                                                    | 0.05                 |
|      | 🐀 Number of Departure Events                                                                                                    |                               | DTR/FWO Transportation Mode           | :                                                    |                                                                                                    | 0.0%                 |
|      | 👍 Earliest Date of Departure Events                                                                                                    | <                             | * 🔮 FO Event Type : All               |                                                      |                                                                                                    | 0.03                 |
|      | 👍 Latest Date of Departure Events                                                                                                    | The Background                |                                       |                                                      |                                                                                                    | 0.05                 |
|      | 🐔 Number of Loading Begin Events                                                                                                    |                               | Save prompt values with workspace     |                                                      |                                                                                                    | 0.03                 |
|      | 🚛 Earliest Date of Loading Begin Events                                                                                                    |                               | <ul> <li>Required prompts</li> </ul>  |                                                      |                                                                                                    | 0.05                 |
|      | 媥 Latest Date of Loading Begin Events                                                                                                    |                               |                                       |                                                      | OK Cancel                                                                                                    | 0.3%                 |
|      | 🐔 Number of Loading End Events                                                                                                    |                               |                                       |                                                      |                                                                                                    |                      |

### D. Export Report

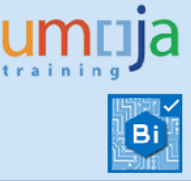

1. You can export the report to Excel, PDF or CSV (text format) by clicking on the Export icon as seen below:

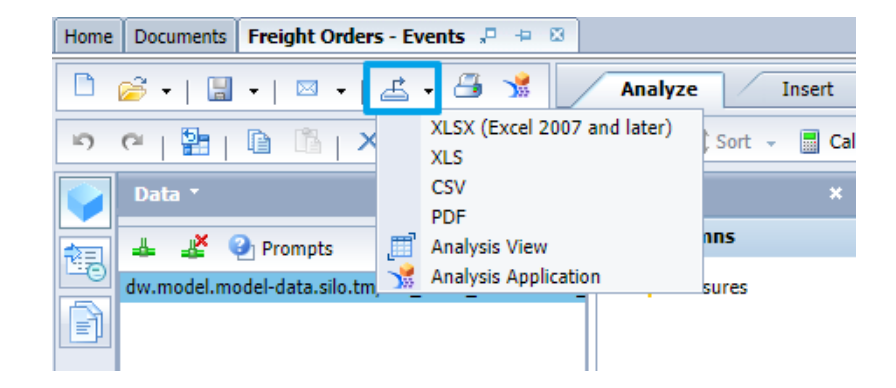

2. When the Export dialog box opens, make sure you select the required data to export using the available options, depending on the chosen export format.

Furthermore, by clicking on "Repeat outer header members", each row of data will contain the header information for that data element. This is useful for exporting flat tables for further analysis in Excel.

| Export                                                              | Print What                              |                                       | Paper                         |
|---------------------------------------------------------------------|-----------------------------------------|---------------------------------------|-------------------------------|
| Details                                                             | () Sheet                                | Sheet 1                               | A4 (8.3" x 11.7")             |
| Analysis 1                                                          | 🔘 Data                                  | · · · · · · · · · · · · · · · · · · · | <ul> <li>Landscape</li> </ul> |
| Summary                                                             | ✓ Fit to Page Width                     |                                       | O Portrait                    |
| 🗹 📻 Analysis 2                                                      | Repeat Headings                         |                                       |                               |
|                                                                     |                                         |                                       | -                             |
|                                                                     | Header                                  |                                       |                               |
|                                                                     | Left:                                   | Center:                               | Right:                        |
|                                                                     |                                         |                                       |                               |
|                                                                     | None                                    | Sheet Name                            | None                          |
|                                                                     | Footer                                  | Sheet Name                            | - None                        |
| Repeat outer header members                                         | None<br>Footer<br>Left:                 | Sheet Name     Center:                | - None Right:                 |
| Repeat outer header members<br>Include linked crossstabs and charts | None<br>Footer<br>Left:<br>Today's Date | Sheet Name     Center:     None       | Right:                        |

3. A pop-up dialog will appear, where the option to open or save the file needs to be chosen.

### **Overview of the Report**

#### A. Structure of Analysis Workspace

The screenshot below highlights the main different navigational elements of an Analysis Workspace:

### **Transportation Management BI Report** Freight Order - Events

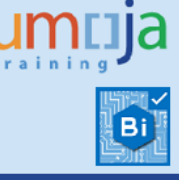

|                                                                                                    |          |                                                                                                    |                                                                                                    | Adi<br>Sultract<br>Hittpy<br>Diale<br>Dualer Columbia<br>Country Columbia<br>Country Columbia                                    |                                          | ,<br>,                                                                                 |                                                         |                                                        |                                                      |                                                    |                                                     |                                                |                                             |                                               |                                             |                                                        |                                                      |                                                   |                                                                       |                                                    |
|----------------------------------------------------------------------------------------------------|----------|----------------------------------------------------------------------------------------------------|----------------------------------------------------------------------------------------------------|----------------------------------------------------------------------------------------------------|------------------------------------------|----------------------------------------------------------------------------------------|---------------------------------------------------------|--------------------------------------------------------|------------------------------------------------------|----------------------------------------------------|-----------------------------------------------------|------------------------------------------------|---------------------------------------------|-----------------------------------------------|---------------------------------------------|--------------------------------------------------------|------------------------------------------------------|---------------------------------------------------|-----------------------------------------------------------------------|----------------------------------------------------|
|                                                                                                    | Home     | Documents Freight Orders - Events 🖉 😐 😫                                                             |                                                                                                    | Average Lead Time by DTR/PITO (Hando<br>% of Freight Orders with Najor Delay                                                     | er to Anival)                            | Delete                                                                                 | _                                                       |                                                        |                                                      |                                                    |                                                     |                                                |                                             |                                               |                                             |                                                        |                                                      |                                                   |                                                                       |                                                    |
|                                                                                                    | D        | 😂 =   🔛 =   🖾 = 🖂 🔰 🚺 🖉 Analyze 🖉 In                                                                | sert 4 sisplay                                                                                                    | Average Delay in Days for Annual at Dest                                                                                         | ration by PO                             |                                                                                        |                                                         |                                                        |                                                      |                                                    |                                                     |                                                |                                             |                                               |                                             |                                                        |                                                      |                                                   |                                                                       | 3                                                  |
| Image: Control of Control Control Contro Control Control Control Control Contro | 5        | 야   월월   🕼 🕅   🗙   🔟 🛛 🍸 Filter - 응다 Sort -                                                         | 📑 Calculations 🔹 🖳 Condition                                                                                                    | al Formatting  - S of Projet Orders with Other Events S of Freight Orders with Stight Delay Eventse Lead Time by PO Handowr to A |                                          |                                                                                        |                                                         |                                                        |                                                      |                                                    |                                                     |                                                |                                             |                                               |                                             |                                                        |                                                      |                                                   | 8                                                                     | Auto Update                                        |
|                                                                                                    |          | Data - «                                                                                            | Layout ×                                                                                                    | Analysis 1                                                                                                    |                                          |                                                                                        |                                                         |                                                        |                                                      |                                                    |                                                     |                                                |                                             |                                               |                                             |                                                        | 25                                                   | rows by 19 o                                      | olumns, 475 c                                                         | dls 🗆 ×                                            |
| Image: Second control for the second control for the second conthe second control for the second control for the s | 18<br>18 | A      Prempts     dex.model.model-data.sist.tm/TH_FACT_ENDTOEND_EVENTS_SUMMARY     .               | Columns  Kessures  Columns  Kessures  Columns  Kessures  Columns  Kessures  Columns  Kessures  Columns  Kessures  Kessures Kessures  Kessures Kes | FO Carrier Description                                                                                                    | Measures<br>FO Number<br>of<br>Documents | Number of<br>Freight<br>Orders with<br>Damages,<br>Delays,<br>Losses or<br>Othos Point | % of<br>Freight<br>Orders<br>with<br>Damages<br>Delays, | Number of<br>Freight<br>Orders<br>with Slight<br>Delay | % of<br>Freight<br>Orders<br>with<br>Slight<br>Delay | Number of<br>Freight<br>Orders with<br>Najor Delay | % of<br>Freight<br>Orders<br>with<br>Major<br>Delay | Number of<br>Freight<br>Orders with<br>Damages | % of<br>Freight<br>Orders<br>with<br>Damage | Number of<br>Freight<br>Orders with<br>Losses | % of<br>Freight<br>Orders<br>with<br>Losses | Number of<br>Freight<br>Orders with<br>Other<br>Events | % of<br>Freight<br>Orders<br>with<br>Other<br>Events | Delay in<br>Days for<br>Arrival at<br>Destination | Average<br>Delay in<br>Days for<br>Arrival at<br>Destination<br>by FO | FO Lead<br>Time in<br>Days<br>(Handon<br>to Arriva |
| Image: Specify Handles       Form       Form       <                                                                                                    |          | 二 山 デーネー                                                                                            |                                                                                                    |                                                                                                    |                                          | Other Evens                                                                            | Other                                                   |                                                        |                                                      |                                                    |                                                     |                                                |                                             |                                               |                                             |                                                        |                                                      |                                                   |                                                                       |                                                    |
| Image         Image         12         12         12         12         12         12         12         12         12         12         12         12         12         12         12         12         12         12         12         12         12         12         12         12         12         12         12         12         12         12         12         12         12         12         12         12         12         12         12         12         12         12         12         12         12         12         12         12         12         12         12         12         12         12         12         12         12         12         12         12         12         12         12         12         12         12         12         12         12         12         12         12         12         12         12         12         12         12         12         12         12         12         12         12         12         12         12         12         12         12         12         12         12         12         12         12         12         12         12         <                                                                                                    |          | Measures                                                                                            |                                                                                                    |                                                                                                    |                                          |                                                                                        |                                                         |                                                        |                                                      |                                                    |                                                     |                                                |                                             |                                               |                                             |                                                        |                                                      |                                                   |                                                                       |                                                    |
| C Lunch Dar d Journal Databases houses         P G dame Beorgeon         17: 2550(251 (alasham))         12: 3: 3: 3: 3: 3: 3: 3: 3: 3: 3: 3: 3: 3:                                                                                                    |          | Earliest Date of Arrival to Destination Events                                                      | Rows                                                                                                    |                                                                                                    | 107                                      | 17                                                                                     | 9 92.75                                                 |                                                        | 0.00                                                 | 4. 17                                              | 97.79                                               |                                                | 0.05                                        |                                               | 0 00                                        | × .                                                    | 0.00                                                 | 00 014 0                                          | 440 3                                                                 |                                                    |
| 6. Include of lights for the finance         A. ColBOOL         S. A. ColBOOL         S. S. S. S. S. S. S. S. S. S. S. S. S. S                                                                                                    |          | Latest Date of Arrival to Destination Events                                                        | FO Carrier Description >                                                                                                    | A To Z SERVICES (Lebanon)                                                                                                    | 27                                       |                                                                                        | 0 02.03/                                                |                                                        | 0.00                                                 | 10 A/1                                             | 07.99                                               |                                                | 0.00                                        |                                               | 0 0.0                                       | и<br>К                                                 | 0 0.00                                               | 11 007 7                                          | 242.0                                                                 |                                                    |
| <ul> <li>             Line to ter / globel to 100 / Genes             <ul> <li> <ul> <li> <ul> <li> <ul> <li> <ul> <li> <ul> <li> <li> <ul> <li> <ul> <li> <ul> <li> <li></li></li></ul></li></ul></li></ul></li></li></ul></li></ul></li></ul></li></ul></li></ul></li></ul></li></ul>                                                                                                    |          | Number of Upload to BW Events                                                                       |                                                                                                    | A.M. DABBOUS                                                                                                    |                                          |                                                                                        | 4 90.02                                                 |                                                        | 0.00                                                 |                                                    | 90.000                                              |                                                | 0.01                                        |                                               | 0 0.0                                       | k.                                                     | 0 0.00                                               | 1 246 0                                           | 260.2                                                                 |                                                    |
| <ul> <li>             Links of Links of L</li></ul>                    |          | Latest Date of Upload to BW Events                                                                  |                                                                                                    | AIRCRAFT MAINTENANCE SUPPORT SERVI                                                                                               |                                          |                                                                                        | 50.01                                                   |                                                        | 0.00                                                 |                                                    | 50.000                                              |                                                | 0.01                                        |                                               | 0 0.0                                       | K.                                                     | 0 0.00                                               | 250.6                                             | 125.2                                                                 | 2                                                  |
| <ul> <li></li></ul>                                                                                                    |          | Earliest Date of Upload to BW Events                                                                |                                                                                                    | Copenhapen Global A/S                                                                                                    |                                          |                                                                                        | 100.00                                                  |                                                        | 0.00                                                 |                                                    | 100.000                                             |                                                | 0.01                                        |                                               | 0 0.0                                       |                                                        | 100.00                                               | 752.1                                             | 752.1                                                                 |                                                    |
| CA       CA       CA <th< td=""><td></td><td>La Number of Customs Clearance Events</td><td></td><td>Dummy Carrier</td><td>977</td><td>0.4</td><td>2 01.25</td><td></td><td>7 4.00</td><td>K 901</td><td>97 20</td><td></td><td>4 0.45</td><td></td><td>1 0.1</td><td>14<br/>54</td><td>100.07</td><td>227 297 2</td><td>246.2</td><td>7</td></th<>                                                                                                    |          | La Number of Customs Clearance Events                                                               |                                                                                                    | Dummy Carrier                                                                                                    | 977                                      | 0.4                                                                                    | 2 01.25                                                 |                                                        | 7 4.00                                               | K 901                                              | 97 20                                               |                                                | 4 0.45                                      |                                               | 1 0.1                                       | 14<br>54                                               | 100.07                                               | 227 297 2                                         | 246.2                                                                 | 7                                                  |
| i. Links to the of Custome Chemis       i. Links to the of Custome Chemis Custome Chemis       i. Links to the of Custome Chemis Custome Chemis       i. Links to the of Custome Chemis Custome Chemis Cust                                    |          | Larliest Date of Cutoms Clearance Events                                                            |                                                                                                    | ECA                                                                                                    | 10                                       |                                                                                        | 10.50                                                   |                                                        | 5.20                                                 |                                                    | 5 200                                               |                                                | 0.00                                        |                                               | 0 0.0                                       |                                                        | 0.00                                                 | 159.0                                             | 0.7                                                                   | ,                                                  |
| <ul> <li></li></ul>                                                                                                    |          | Latest Date of Customs Clearance Events                                                             |                                                                                                    | LA CINTERNATIONAL CONSULTING S.R.I.                                                                                              | 15                                       |                                                                                        | 2 10.5%                                                 |                                                        |                                                      |                                                    | 3.5%                                                |                                                | 0.05                                        |                                               | 0 0.0                                       | 29 N                                                   | 0 0.05                                               | 100.0                                             | 0.5                                                                   |                                                    |
| <ul> <li>             Listed the of cause beels             <ul> <li> <li> <li> <li> <li> <li> <li> <li> <li> <li> <li> </li> <li> <li> <li> <li> <li> </li> <li> <li> </li> <li> </li> <li> <li> </li> <li> <li> </li> <li> </li> <li> </li> <li> <li> </li> <li> <li> </li> <li> <li> <li> <li> <li> <li> <li> <li> <li> <li> <li> <li> <li> <li> <li> <li> <li> <li> <li> <li> <li> <li> <li> <li> <li> <li> <li> <li> <li> <li> <li> <li> <li> <li> <li> <li> <li> <li> <li> <li> <li> <li> <li> <li> <li> <li></li></ul></li></ul>                                                                                                    |          | 📥 Number of Standard Damage Events                                                                  |                                                                                                    | International Armoured Group FZE                                                                                                 | ,                                        |                                                                                        | 41.43                                                   |                                                        | 0.0                                                  |                                                    | 14.75                                               |                                                | 0.05                                        |                                               | 0 0.0                                       |                                                        | 0 0.05                                               | 005.7                                             | . 09.5                                                                |                                                    |
| <ul> <li>             Liter Diret of Company: The Adjournee Total State State St</li></ul>                    |          | 📥 Earliest Date of Damage Events                                                                    |                                                                                                    | 1.4.5. let dir Service SPA                                                                                                    |                                          |                                                                                        | / 100.0%                                                |                                                        | 00./*                                                |                                                    | 14.5%                                               |                                                | 0.05                                        |                                               | 0 0.0                                       | 78<br>M                                                | 0 0.09                                               | 595./                                             | 30.2                                                                  |                                                    |
| <ul> <li></li></ul>                                                                                                    |          | 📥 Latest Date of Damage Events                                                                      |                                                                                                    | 1AC DECISETES C R A                                                                                                    | 139                                      |                                                                                        | 9 42.5%                                                 |                                                        | 2 1.47                                               | No 5/                                              | 41.0%                                               |                                                | 0.79                                        |                                               | 1 0.7                                       | 5a                                                     | 0 0.09                                               | 5,510.1                                           | 39.6                                                                  |                                                    |
|                                                                                                    |          | 📥 Number of Delay Events                                                                            |                                                                                                    | Kathmandu                                                                                                    | -                                        |                                                                                        | 2 50.0%                                                 |                                                        | 0.0                                                  |                                                    | 50.0%                                               |                                                | 0.09                                        |                                               | 0 0.0                                       | 56                                                     | 0 0.09                                               | 5 134./                                           | 33.6                                                                  | 9                                                  |
| d. late bet of Objective foreins     The Redupword     Solution     Solution <t< td=""><td></td><td>📥 Earliest Date of Delay Events</td><td></td><td>MANITOU RE</td><td>3</td><td></td><td>3 100.0%</td><td></td><td>0.0</td><td></td><td>100.0%</td><td></td><td>0.09</td><td></td><td>0 0.0</td><td>56 ·</td><td>0 0.09</td><td>1,131.3</td><td>3//.1</td><td></td></t<>                                                                                                    |          | 📥 Earliest Date of Delay Events                                                                     |                                                                                                    | MANITOU RE                                                                                                    | 3                                        |                                                                                        | 3 100.0%                                                |                                                        | 0.0                                                  |                                                    | 100.0%                                              |                                                | 0.09                                        |                                               | 0 0.0                                       | 56 ·                                                   | 0 0.09                                               | 1,131.3                                           | 3//.1                                                                 |                                                    |
| <ul> <li></li></ul>                                                                                                    |          | 📥 Latest Date of Dalay Events                                                                       | <                                                                                                    | Nissan Tradica Co. 11d                                                                                                    | 5/                                       |                                                                                        | 6 98.29                                                 |                                                        | 0.0                                                  | No 55                                              | 96.5%                                               |                                                | 0.09                                        |                                               | 1 1.8                                       | 56                                                     | 1 1.89                                               | 13,216.4                                          | 231.8                                                                 | _                                                  |
| <ul> <li></li></ul>                                                                                                    |          | 📥 Number of Departure Events                                                                        | Sackground                                                                                                    | Philos accumics and to un oppics in w                                                                                            | 64                                       |                                                                                        | 6 90.3%                                                 |                                                        | 0.0                                                  | No 51                                              | 90.3%                                               |                                                | 0.09                                        |                                               | 0 0.0                                       | 56                                                     | 0 0.09                                               | 8,213.8                                           | 132.4                                                                 | 8                                                  |
| i. Luncb dur duraget benis       i. Luncb duraget benis       i. Luncb duraget benis       <                                                                                                    |          | Larliest Date of Departure Events                                                                   |                                                                                                    | PM OF COTE D'IVOIRE TO UN OFFICE IN V                                                                                            |                                          |                                                                                        | 1 100.0%                                                |                                                        | 0.0                                                  |                                                    | 100.0%                                              |                                                | 0.09                                        |                                               | 0 0.0                                       | 5a                                                     | 0 0.09                                               | 5 373.7                                           | 3/3./                                                                 | 3                                                  |
| <ul> <li></li></ul>                                                                                                    |          | Latest Date of Departure Events                                                                     |                                                                                                    | PH OF EED DENOG DED OF HERH TO H                                                                                                 | 1                                        |                                                                                        | 1 100.0%                                                |                                                        | 0.0                                                  | 10 1                                               | 100.0%                                              |                                                | 0.09                                        | 2                                             | 0 0.0                                       | %                                                      | 0 0.09                                               | 6 127.6                                           | 127.6                                                                 | ·                                                  |
| (c. Later: Used (Later) big dips) Feets       (a) Later: Dis (Later) big dips) Feets       (a) Later: Dis (Later: Dis (Later) big dips) Feets       (b) Later: Dis (Later) big dips) Feets       (a) Later: Dis (Later) big dips) Feets       (b) Later: Dis (Later) big dips) Feets       (a) Later: Dis (Later) big dips) Feets       (b) Later: Dis (Later) big dips) Feets       (b) Later: Dis (Later) big dips) Feets       (b) Later: Dis (Later) big dips) Feets       (b) Later: Dis (Later) big dips) Feets       (c) Later: Dis (Later) big dips) Feets       (c) Later: Dis (Later) big dips) Feets       (c) Later: Dis (Later) big dips) Feets       (c) Later: Dis (Later) big dips) Feets       (c) Later: Dis (Later) big dips) Feets       (c) Later: Dis (Later) big dips) Feets       (c) Later: Dis (Later) big dips) Field       (c) Later: Dis (Later) big dips) Field       (c) Later: Dis (Later) big dips) Field       (c)                                                                                                    |          | Loading Begin Events                                                                                |                                                                                                    | PH OF THE DEDUCTION OF CURRENTS TO THE                                                                                           |                                          |                                                                                        | 6 100.0%                                                |                                                        | 0.0                                                  |                                                    | 100.0%                                              |                                                | 0.09                                        |                                               | 0 0.0                                       | 5a                                                     | 0 0.09                                               | 5 9/1.1                                           | 161.8                                                                 | >                                                  |
| -(                                                                                                    |          | Learliest Date of Loading Begin Events                                                              |                                                                                                    | SUPPLIER TOPDAY COE                                                                                                    | 101                                      | 4                                                                                      | 6 45.5%                                                 |                                                        | 4.0                                                  | n 4                                                | 41.6%                                               |                                                | 0.09                                        |                                               | 0 0.0                                       |                                                        | 0.09                                                 | 4,871.1                                           | 48.2                                                                  | 3                                                  |
| <ul> <li></li></ul>                                                                                                    |          | Latest Date of Loading Begin Events                                                                 |                                                                                                    | See Clabel Legisles 1/C                                                                                                    | 4                                        |                                                                                        | 2 100.0%                                                |                                                        | 0.0                                                  |                                                    | 100.0%                                              |                                                | 0.09                                        |                                               | 0 0.0                                       | 56                                                     | 0 0.09                                               | 820.9                                             | 410.4                                                                 | >                                                  |
| <ul> <li></li></ul>                                                                                                    |          | Loading End Events                                                                                  |                                                                                                    | Test Caulas                                                                                                    | 1                                        |                                                                                        | 1 100.0%                                                |                                                        | 0.0                                                  | 6                                                  | 100.0%                                              |                                                | 0.0%                                        |                                               | 0 0.0                                       | 56                                                     | 0 0.0%                                               | 5 156.8                                           | 156.8                                                                 | 6                                                  |
| <ul> <li> <ul></ul></li></ul>                                                                                                    |          | Latest Date of Landian End Events                                                                   |                                                                                                    | Tourts Mater Corporation (Japan)                                                                                                 | 91                                       |                                                                                        | 93.8%                                                   |                                                        | 0.0                                                  | No 84                                              | 90.6%                                               | . 1                                            | 10.49                                       |                                               | 8 8.3                                       | 56 ·                                                   | 3 3.17                                               | 38,293.7                                          | 398.8                                                                 | 9 -8.                                              |
| <ul> <li></li></ul>                                                                                                    |          | <ul> <li>Latest Date or Loading End Events</li> <li>Number of Partie of Delivery Provide</li> </ul> |                                                                                                    | 100 Mission Date, of Cauth Cudan                                                                                                 | 92                                       | 8                                                                                      | 1 88.0%                                                 |                                                        | 0.0                                                  | 16 81                                              | 88.0%                                               |                                                | 0.0%                                        |                                               | 0 0.0                                       | %                                                      | 0 0.0%                                               | 5 22,130.9                                        | 240.5                                                                 | 5                                                  |
| (a, unitational production of source (source) (source) (sour                    |          | Earliest Date of Dread of Delivery Events                                                           |                                                                                                    | UNDE MEXICO                                                                                                    | 1                                        |                                                                                        | 1 100.0%                                                |                                                        | 0.0                                                  | 6 1                                                | 100.0%                                              |                                                | 0.09                                        |                                               | 0 0.0                                       | 5                                                      | 0 0.0%                                               | 5 31.7                                            | 31.7                                                                  | 5                                                  |
| description         Large         Large <thlarge< <th="" thcty="">LargeLarge<td></td><td>Latest Date of Proof of Delivery Events</td><td></td><td>Total Result</td><td>13</td><td>1</td><td>3 100.0%</td><td></td><td>0.0</td><td>· 1</td><td>100.0%</td><td></td><td>0.09</td><td></td><td>0.0</td><td></td><td>0.09</td><td>7,091.8</td><td>545.5</td><td></td></thlarge<>                                                                                                    |          | Latest Date of Proof of Delivery Events                                                             |                                                                                                    | Total Result                                                                                                    | 13                                       | 1                                                                                      | 3 100.0%                                                |                                                        | 0.0                                                  | · 1                                                | 100.0%                                              |                                                | 0.09                                        |                                               | 0.0                                         |                                                        | 0.09                                                 | 7,091.8                                           | 545.5                                                                 |                                                    |
| Index Date of France of Privatory Streets     Image: Image:     |          | Aumber of Proof of Pickup Events                                                                    |                                                                                                    | Total Result                                                                                                    | 1,769                                    | 1,48                                                                                   | 8 84.1%                                                 | 5                                                      | 2.89                                                 | 6 1,434                                            | 81.1%                                               | - 19                                           | 5 0.9%                                      | 1                                             | 1 0.69                                      | fe i                                                   | 6 0.3%                                               | 435,101.9                                         | 245.9                                                                 | 5 -78                                              |
| d. Later to field of Point of Points     Image: State of Point of Points       d. Later to the of Points of Points     Image: State of Points       d. Later to the of Points of Points     Image: State of Points                                                                                                    |          | Earliest Date of Proof of Pickup Events                                                             |                                                                                                    |                                                                                                    |                                          |                                                                                        |                                                         |                                                        |                                                      |                                                    |                                                     |                                                |                                             |                                               |                                             |                                                        |                                                      |                                                   |                                                                       |                                                    |
| d humber of Unisolang lapar Dents                                                                                                    |          | Latest Date of Proof of Pickup Events                                                               |                                                                                                    |                                                                                                    |                                          |                                                                                        |                                                         |                                                        |                                                      |                                                    |                                                     |                                                |                                             |                                               |                                             |                                                        |                                                      |                                                   |                                                                       |                                                    |
| d_ Latist Data of Unishing lags Dents                                                                                                    |          | L Number of Unloading Begin Events                                                                  |                                                                                                    |                                                                                                    |                                          |                                                                                        |                                                         |                                                        |                                                      |                                                    |                                                     |                                                |                                             |                                               |                                             |                                                        |                                                      |                                                   |                                                                       |                                                    |
|                                                                                                    |          | 👍 Earliest Date of Unloading Begin Events                                                           |                                                                                                    |                                                                                                    |                                          |                                                                                        |                                                         |                                                        |                                                      |                                                    |                                                     |                                                |                                             |                                               |                                             |                                                        |                                                      |                                                   |                                                                       |                                                    |
| 4. Runder of Unisation for forms                                                                                                    |          | Latest Date of Unloading Begin Events                                                               |                                                                                                    |                                                                                                    |                                          |                                                                                        |                                                         |                                                        |                                                      |                                                    |                                                     |                                                |                                             |                                               |                                             |                                                        |                                                      |                                                   |                                                                       |                                                    |
| ✓ Earliest Date of Unloading End Events                                                                                                    |          | 📥 Number of Unloading End Events                                                                    |                                                                                                    |                                                                                                    |                                          |                                                                                        |                                                         |                                                        |                                                      |                                                    |                                                     |                                                |                                             |                                               |                                             |                                                        |                                                      |                                                   |                                                                       |                                                    |
|                                                                                                    |          | 📥 Earliest Date of Unloading End Events                                                             |                                                                                                    | < >                                                                                                    | 4                                        |                                                                                        |                                                         |                                                        |                                                      |                                                    |                                                     |                                                |                                             |                                               |                                             |                                                        |                                                      |                                                   |                                                                       | •                                                  |

#### 1. Data Panel

The data panel displays the *Measures* and *Characteristics* available to use in the report. The data panel is used to select the required information to perform navigation functions, such as adding characteristics to rows or columns or including new background filters.

Measures and Characteristics are the main components of an Analysis Workspace:

- Measure 4: Numerical values or metrics which are measured in the analysis (e.g. DTR/FWO Quantity Item).
- Characteristic <sup>(\*)</sup>: Fields in Umoja that are used to differentiate and analyse measures under different perspectives (e.g. DTR/FWO Consignee).

#### 2. Layout Panel

The *Layout panel* is the panel adjacent to the *Data panel* and here you can:

- Drag and drop different characteristics and measures into the Rows or Columns of your analysis, as with Pivot tables in Excel.
- Drag and drop one or more measures or characteristics as Background Filters to your analysis.
- Perform navigational operations on characteristics and measures including filtering, re-ordering and swapping objects.

#### 3. Analysis Panel

The Analysis window is the primary part of the screen displaying the rows and columns in a spreadsheet form for the selected data. It is located on the right of the *Layout panel*. This window displays the core components of the Analysis Workspace report.

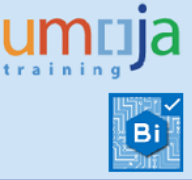

Normally, the measures for a specific Analysis Workspace are set in the *Columns Section* of the analysis, while characteristics are placed in the *Rows section*.

The Analysis Panel can contain more than one Tab with different analysis or charts.

4. Calculations

The Calculations pane displays the Custom Calculations done in the Analysis Workspace. Here you can create a new measure based on the existing ones, edit or delete the custom calculations.

#### B. Layout of the Report

Analysis Workspaces have the following structure:

| Course 1 4 | Documents Freight Orders - Events 20 10     |                                 |                                         |           |              |                    |             |        |            |         |        |           |        |             |          |             |          |              |            |               |                 |
|------------|---------------------------------------------|---------------------------------|-----------------------------------------|-----------|--------------|--------------------|-------------|--------|------------|---------|--------|-----------|--------|-------------|----------|-------------|----------|--------------|------------|---------------|-----------------|
|            | 8-18-18-18-8                                | Analyze Insert                  | Display                                 |           |              |                    |             |        |            |         |        |           |        |             |          |             |          |              |            |               | 0               |
| 5 0        | *   🖄   🕼 🕼   ×   🛅 🛛 🕇 🖬                   | lter - 🖁 🕽 Sort - 🛅 Calculation | is 🔹 🖳 Conditional Formatting 🔹         |           |              |                    |             |        |            |         |        |           |        |             |          |             |          |              |            |               | 😔 Auto Update   |
|            | Data * 《                                    | Layout ×                        | Analysis 1                              |           |              |                    |             |        |            |         |        |           |        |             |          |             |          |              |            | 19 column     | , 475 cells 💷 🗴 |
|            |                                             | 111 Columns                     |                                         | Measures  |              |                    |             |        |            |         |        |           |        |             |          |             |          |              |            |               |                 |
| 観          | 🗛 🎜 🔮 Prompts                               | T Manual                        | O Carrier Description                   | FQ Number | Number of    | % of               | Number of   | % of   | Number o   | % of    | Nu     | mber of   | % of 📄 | Number of   | % of     | Number of   | % of     | Delay in     | Average    | FO Lead       | Average         |
|            | w.model.model-data.sio.tm/IPL_FACI_ENDIOEND | THOMAG                          |                                         | Documents | Orders with  | Orders             | Orders      | Orders | Orders wit | h Order | rs Ord | ders with | Orders | Orders with | Orders   | Orders with | Orders   | Arrival at   | Days for   | Days          | Time by         |
|            |                                             |                                 |                                         |           | Damages,     | with               | with Slight | with   | Major Del  | ey with | Da     | amages    | with   | Losses      | with     | Other       | with     | Destination  | Arrival at | (Handover     | FO              |
|            | -                                           |                                 |                                         |           | Losses or    | Delays,            | Delay       | Delay  |            | Delay   | y I    |           | Uamage |             | Losses   | Events      | Events   |              | by FO      | to Arrival)   | to to           |
|            | 1. III 7 <sup>4</sup>   76 -                |                                 |                                         |           | Other Events | Losses or<br>Other |             |        |            |         |        |           |        |             |          |             |          |              |            |               | Arrival)        |
|            | 📥 Earliest Date of Loading Begin Events 🔺   |                                 |                                         |           |              | Events             |             |        |            |         |        |           |        |             |          |             |          |              |            |               |                 |
|            | Latest Date of Loading Begin Events         | 🗏 Rows                          |                                         |           |              |                    |             |        |            |         |        |           |        |             |          |             |          |              |            |               |                 |
|            | Loading End Events                          | FO Carrier Description >        | 2                                       | 193       | 2 17         | 92.75              | 16          | 0 )    | 0.0%       | 78 9    | 92.7%  | 0         | 0.0%   |             | 0        | 0.0%        | 0 0.05   | 6 89,914.55  | 468.3      | 0             |                 |
|            | Learliest Date of Loading End Events        |                                 | A To Z SERVICES (Lebanon)               | 33        | 2 31         | 93.85              | 5           | 0 (    | 0.0%       | 30 9    | 93.8%  | 0         | 0.0%   |             | 0        | 0.0%        | 0 0.05   | 6 11,007.79  | 343.9      | 9 5.00        | 0.16            |
|            | Latest Date of Loading End Events           |                                 | A.M. DABBOUS                            |           | 5 .          | 80.01              | 56          | 0      | 0.0%       | 4 8     | 80.0%  | 0         | 0.0%   |             | 0        | 0.0%        | 0 0.05   | 6 1,346.02   | 269.2      | 0             |                 |
|            | Number of Proof of Delivery Events          |                                 | AIRCRAFT MAINTENANCE SUPPORT SER        | 1 3       | 2            | 1 50.01            | ¥6          | 0 (    | 0.0%       | 1 5     | 50.0%  | 0         | 0.0%   |             | )        | 0.0%        | 0 0.05   | 6 250.63     | 125.3      | 2             |                 |
|            | Earliest Date of Proof of Delivery Events   |                                 | Copenhagen Global A/S                   |           |              | 1 100.05           | 56          | 0 /    | 0.0%       | 1 10    | 00.0%  | 0         | 0.0%   |             | )        | 0.0%        | 1 100.05 | 6 752.10     | 752.1      | 0             |                 |
|            | Latest Date of Proof of Derivery Events     |                                 | Dummy Carrier                           | 92:       | 8 84         | 91.3               | % 3         | 7 .    | 4.0%       | 806 8   | 87.3%  | 4         | 0.4%   |             | 1        | 0.1%        | 1 0.15   | 6 227,397.23 | 246.3      | 7             |                 |
|            | Farliest Date of Proof of Pickup Events     |                                 | ECA                                     | 1         |              | 2 10.55            | 56          | 1 :    | 5.3%       | 1       | 5.3%   | 0         | 0.0%   |             | 0        | 0.0%        | 0 0.05   | 6 158.04     | 8.3        | 2             |                 |
|            | Latest Date of Proof of Pickup Events       |                                 | A & C INTERNATIONAL CONSULTING S.R      | -         |              | 44.45              | 56          | 0      | 0.0%       | 4 4     | 44.4%  | 0         | 0.0%   |             | )        | 0.0%        | 0 0.09   | 6 805.72     | 89.5       | 2             |                 |
|            | Number of Unloading Begin Events            |                                 | International Armoured Group F2E        |           | 7            | 7 100.05           | 56          | 6 8    | 5.7%       | 1 1     | 14.36  |           |        |             | )        | 0.0%        | 0 0.05   | 6 393.70     | 56.2       | 4             | I               |
|            | Larliest Date of Unloading Begin Events     |                                 | 141                                     | 13        | 9 5          | 42.5               | 16          | 2      | 1.4%       | 57      | -      |           |        |             |          | 0.7%        | 0 0.05   | 6 5,510.18   | 39.6       | 4 0.00        | 0.00            |
|            | 📥 Latest Date of Unloading Begin Events     |                                 | Dowe Soction                            |           |              | 2 50.01            | 5           | 0      | 0.0%       | 2       | Colu   | umns      | Sectio | n           |          | 0.0%        | 0 0.05   | 6 134.74     | 33.6       | 9             |                 |
|            | 📥 Number of Unloading End Events            |                                 | Rows Section                            |           |              | 100.01             | 39<br>      |        | 0.0%       | 3       |        |           |        |             |          | 0.0%        | 0 0.05   | 5 1,131.34   | 3//.1      | 1             |                 |
|            | Larliest Date of Unloading End Events       | ( <b>)</b>                      | Nieczo                                  |           |              | 90.21              | 18          |        | 0.0%       | 50 9    | 90.575 |           | 0.01   |             | <u> </u> | 1.0%        | 1 1.85   | 6 13,210.41  | 231.8      |               |                 |
|            | Latest Date of Unloading End Events         | The Background                  | PM OF AFGHANISTAN TO UN OFFICE IN       | 0.        |              | 90.31              | 78<br>V     |        | 0.079      | 30 9    | 90-378 | 0         | 0.0%   |             |          | 0.0%        | 0 0.05   | 0,213.04     | 152.4      | 0             |                 |
|            | Le Number of Cargo Information Events       |                                 | PM OF COTE D'IVOIRE TO UN OFFICE IN     |           |              | 100.01             | 79<br>V     |        | 0.070      | 1 10    | 00.0%  | 0         | 0.0%   |             |          | 0.0%        | 0 0.05   | · 3/3./3     | 10776      | 2             |                 |
|            | Learliest Date of Cargo Information Event:  |                                 | PM OF FED. DEMOC. REP. OF NEPAL TO      |           |              | 100.05             | 19<br>16    |        | 0.0%       | 6 10    | 00.0%  | 0         | 0.0%   |             |          | 0.0%        | 0 0.05   | 971.17       | 161.8      | 5             |                 |
|            | Catest and another cyclics                  |                                 | PM OF THE REPUBLIC OF GUINEA TO TH      | 10        | 4            | 45.55              | 4           |        | 4.0%       | 47 4    | 41.6%  | 0         | 0.0%   |             |          | 0.0%        | 0 0.05   | 4.871.13     | 49.7       | 3             |                 |
|            |                                             |                                 | SUPPLIER JORDAN COE                     |           |              | 100.05             | <b>K</b>    |        | 0.0%       | 2 10    | 00.0%  | 0         | 0.0%   |             |          | 0.0%        | 0 0.05   | 820.90       | 410.4      | 5             |                 |
|            | ( Data Panel )                              |                                 | Scan Global Logistics A/S               |           |              | 100.05             | 6           | 0 1    | 0.0%       | 1 10    | 00.0%  | 0         | 0.0%   |             |          | 0.0%        | 0 0.05   | 156.86       | 156.8      | 6             |                 |
|            |                                             |                                 | Test Carrier                            | 9         | 5 9          | 93.8               | 5           | 0      | 0.0%       | 87 9    | 90.6%  | 10        | 10.4%  |             |          | 8.3%        | 3 3.15   | 6 38.293.74  | 398.8      | -<br>9 -83.01 | -0.86           |
|            | Laritest on ocparture Events                |                                 | Toyota Notor Corporation (Japan)        | 95        | 2 8          | 88.01              | 5           | 0 1    | 0.0%       | 81 8    | 88.0%  | 0         | 0.0%   |             | )        | 0.0%        | 0 0.05   | 6 22,130.92  | 240.5      | 5             |                 |
|            | 📥 Latest Date of Chalk Departure Events     |                                 | UN Mission Rep. of South Sudan          |           |              | 100.05             | 56          | 0      | 0.0%       | 1 10    | 00.0%  | 0         | 0.0%   |             | )        | 0.0%        | 0 0.05   | 6 31.75      | 31.7       | 5             |                 |
|            | 📥 Number of Clear Customs On-Carriage Ev    |                                 | UNDP-MEXICO                             | 1         | 1            | 3 100.04           | 5           | 0      | 0.0%       | 13 10   | 00.0%  | 0         | 0.0%   |             | )        | 0.0%        | 0 0.05   | 6 7,091.88   | 545.5      | 3             |                 |
|            | 💪 Earliest Date of Clear Customs On-Carria; |                                 | Total Result                            | 1,769     | 1,48         | 8 84.19            | fo 5        | 0 2    | .8% 1,4    | 34 81   | 1.1%   | 15        | 0.9%   | 11          |          | .6%         | 6 0.3%   | 435,101.9    | 245.9      | 6 -78.00      | -0.04           |
|            | 📥 Latest Date of Clear Customs On-Carriage  |                                 |                                         |           |              |                    |             |        |            |         |        |           |        |             |          |             |          |              |            |               |                 |
|            | L Number of Cost Change Events              |                                 |                                         |           |              |                    |             |        |            |         |        |           |        |             |          |             |          |              |            |               |                 |
|            | Latest Date of Cost Change Events           | Background                      |                                         |           |              |                    |             |        |            |         |        |           |        |             |          |             |          |              |            |               |                 |
|            | Letest Date or Cost Unange Events           | filters                         |                                         |           |              |                    |             |        |            |         |        |           |        |             |          |             |          |              |            |               |                 |
|            | Farliest Date of Cross Border COE Events    |                                 |                                         |           |              |                    |             |        |            |         |        |           |        |             |          |             |          |              |            |               |                 |
|            | Latest Date of Cross Border COE Events      |                                 |                                         |           |              |                    |             |        |            |         |        |           |        |             |          |             |          |              |            |               |                 |
|            | Number of Documentation Complete Ever       |                                 | 1                                       | 1         |              |                    |             |        |            |         |        |           |        |             |          |             |          |              |            |               | 10              |
|            | Larliest Date of Documentation Complete +   |                                 | Sheet 1 Sheet 2 Chart 2                 |           |              |                    |             |        |            |         |        |           |        |             |          |             | _        | _            | _          | _             | -               |
| 4          | •                                           |                                 | and and and and and and and and and and |           |              |                    |             |        |            |         |        |           |        |             |          |             |          |              |            |               |                 |

#### • Data Panel

It contains all the Characteristics and Measures that users may add to their ad-hoc analyses.

- **Measures**: provide the total number of events by type, the earliest and latest date of each event type, lead averages from Handover to Arrival event and delays for Arrival at Destination. Total number of Freight Orders documents, Consignees and Shippers are also provided.
  - Number of Arrival to Destination Events: counter of events of type Arrival to Destination (Event code 'ARRIV\_DEST').

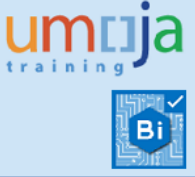

- Earliest Date of Arrival to Destination Events: Date of first occurrence of event 'Arrival to Destination' in a Freight Order document
- Latest Date of Arrival to Destination Events: Date of last occurrence of event 'Arrival to Destination' in a Freight Order document

**Note**: The above explanations apply to the following measures but for different event types

- Number of Upload to BW Events
- Earliest Date of Upload to BW Events
- Latest Date of Upload to BW Events
- Number of Customs Clearance Events
- Earliest Date of Customs Clearance Events
- Latest Date of Customs Clearance Events
- Number of Damage Events
- Earliest Date of Damage Events
- Latest Date of Damage Events
- Number of Delay Events
- Earliest Date of Delay Events
- Latest Date of Delay Events
- Number of Departure Events
- Earliest Date of Departure Events
- Latest Date of Departure Events
- Number of Loading Begin Events
- Earliest Date of Loading Begin Events
- Latest Date of Loading Begin Events
- Number of Loading End Events
- Earliest Date of Loading End Events
- Latest Date of Loading End Events
- Number of Proof of Delivery Events
- Earliest Date of Proof of Delivery Events
- Latest Date of Proof of Delivery Events
- Number of Proof of Pickup Events
- Earliest Date of Proof of Pickup Events
- Latest Date of Proof of Pickup Events

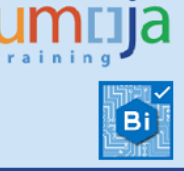

- Number of Unloading Begin Events
- Earliest Date of Unloading Begin Events
- Latest Date of Unloading Begin Events
- Number of Unloading End Events
- Earliest Date of Unloading End Events
- Latest Date of Unloading End Events
- Number of Cargo Information Events
- Earliest Date of Cargo Information Events
- Latest Date of Cargo Information Events
- Number of Chalk Arrival Events
- Earliest Date of Chalk Arrival Events
- Latest Date of Chalk Arrival Events
- Number of Chalk Departure Events
- Earliest Date of Chalk Departure Events
- Latest Date of Chalk Departure Events
- Number of Clear Customs On-Carriage Events
- Earliest Date of Clear Customs On-Carriage Events
- Latest Date of Clear Customs On-Carriage Events
- Number of Cost Change Events
- Earliest Date of Cost Change Events
- Latest Date of Cost Change Events
- Number of Cross Border COE Events
- Earliest Date of Cross Border COE Events
- Latest Date of Cross Border COE Events
- Number of Documentation Complete Events
- Earliest Date of Documentation Complete Events
- Latest Date of Documentation Complete Events
- Number of Documentation Sent Events
- Earliest Date of Documentation Sent Events
- Latest Date of Documentation Sent Events
- Number of Handover Document Events
- Earliest Date of Handover Document Events
- Latest Date of Handover Document Events
- Number of Loss Events

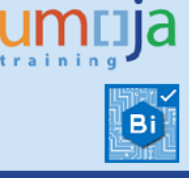

- Earliest Date of Loss Events
- Latest Date of Loss Events
- Number of Other Events
- Earliest Date of Other Events
- Latest Date of Other Events
- Number of Partial Delivery Events
- Earliest Date of Partial Delivery Events
- Latest Date of Partial Delivery Events
- Number of Quality Issue Events
- Earliest Date of Quality Issue Events
- Latest Date of Quality Issue Events
- Number of Route Change Events
- Earliest Date of Route Change Events
- Latest Date of Route Change Events
- Number of Tax Exemption Events
- Earliest Date of Tax Exemption Events
- Latest Date of Tax Exemption Events
- Number of Military Security Escort Missing Events
- Earliest Date of Military Security Escort Missing Events
- Latest Date of Military Security Escort Missing Events
- Number of Major Delay Events: Total count of events classified as with 'Major Delay'. An event has a major delay when the difference between the Actual and Expected dates in the Arrival to Destination event exceeds four weeks.
- Number of Slight Delay Events: Total count of events classified as with 'Slight Delay'. An event has a slight delay when the difference between the Actual and Expected dates in the Arrival to Destination event ranges two and four weeks.
- Number of Damages, Delays, Losses or Other Event: Total count of events of type damage, delay, loss or other (event codes 'DAMAGE', 'ZDAMAGE', 'DELAY', 'DELAYED', 'DELAYED\_FU', 'ZLOSS', 'LOSS', or 'ZOTHER')
- Number of Freight Orders with Damages: Total count of Freight Order documents with event codes 'DAMAGE' or 'ZDAMAGE'

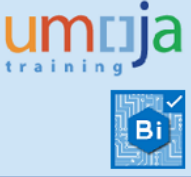

- Number of Freight Orders with Damages, Delays, Losses or Other Events: Total count of Freight Order documents with event codes 'DAMAGE', 'ZDAMAGE', 'DELAY', 'DELAYED', 'DELAYED\_FU', 'ZLOSS', 'LOSS', or 'ZOTHER')
- Number of Freight Orders with Losses: Total count of Freight Order documents with event code 'ZLOSS' or 'LOSS'.
- Number of Freight Orders with Other Events: Total count of Freight Order documents with event code 'ZOTHER'.
- Number of Freight Orders with Major Delay: Total count of Freight Order documents exceeding four weeks between expected and actual dates in the Arrival to Destination event.
- Number of Freight Orders with Slight Delay: Total count of Freight Order documents with a delay between expected and actual dates in the Arrival to Destination event of two and four weeks.
- FO Lead Time in Days (Handover to Arrival): Days between date of Handover Documentation event (code ZHANDOVER\_DOC) and date of Arrival to Destination event (code ARRIV\_DEST) in each Freight Order. In the case where several instances of same event could occur the calculation takes first handover documentation and last arrival to destination event.
- DTR/FWO Lead Time in Days (Handover to Arrival): Days between date of Handover Documentation event (code ZHANDOVER\_DOC) in the first Freight Order linked to the DTR/FWO and the date of Arrival to Destination event (code ARRIV\_DEST) of the last Freight Order in the shipment cycle. In the case where several instances of same event occur, the calculation is based on submission of first "Handover Documentation" event and last "Arrival to Destination" event.

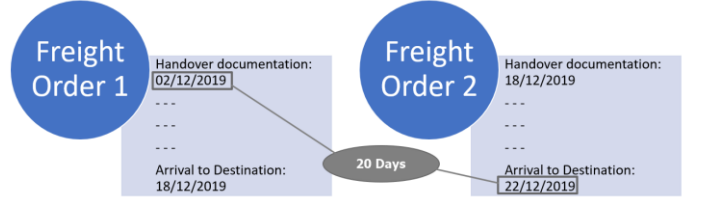

- FO Number of Consignees: Total count of distinct consignees.
- FO Number of Documents: Total count of Freight Order documents
- FO Number of Shippers: Total count of distinct Shippers.
- Number of First DTR/FWO: Total count of distinct Delivery Based Transportation Requirements or Forwarding Order documents linked to the Freight Order. If a Freight Order is linked to several DTRs or FWOs the calculation will only count the first one.
- Characteristics:

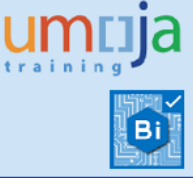

- DTR/FWO Document Category: It is the DTR/FWO document category identifier.
- DTR/FWO Document Category Description: The description of the document category

| Document Category | Description                               |
|-------------------|-------------------------------------------|
| 02                | Delivery-Based Transportation Requirement |
| 03                | Forwarding Order                          |

- DTR/FWO Document Type: The document type identifier
- DTR/FWO Document Type Description: The document type description.

| Document Type | Description                              |
|---------------|------------------------------------------|
| ZD01          | DTR for UNOE                             |
| ZD02          | DTR for STO                              |
| ZFW1          | Forwarding Order for COE                 |
| ZFW2          | Forwarding Order for COE Troops          |
| ZFW3          | Forwarding Order for Troops Land and Sea |
| ZFW4          | Forwarding Order for Wide Body (LTC)     |

- DTR/FWO First Document: First Delivery Transport Requirement or Forwarding Order linked to the Freight Order events
- DTR/FWO Last Document: Last Delivery Transport Requirement or Forwarding Order linked to the Freight Order events

| Transportation Mode | Description     |
|---------------------|-----------------|
| 01                  | Road            |
| 02                  | Rail            |
| 03                  | Sea             |
| 04                  | Inland Waterway |
| 05                  | Air             |
|                     |                 |

DTR/FWO Transportation Mode: The shipping transportation mode

- DTR/FWO Transportation Mode Description
- Difference between Planned and Actual Date in Days: Number of days between the date when the event occurred (Reported Date and Time) and when it was planned (Expected Date and Time).
- Difference between Planned and Actual Date in Hours: Number of hours between the date when the event occurred (Reported Date and Time) and when it was planned (Expected Date and Time).
- FO Arrival Date: Arrival date of the Freight Order
- FO Arrival Date Month
- FO Arrival Date Quarter
- FO Arrival Date Year

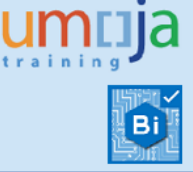

- FO Carrier: Freight forwarder identifier
- FO Carrier Description: Freight forwarder name
- FO Consignee: Plant identifier
- FO Consignee Description: Plant description
- FO Created By
- FO Created on
- FO Departure Date: Departure of the Freight Order
- FO Departure Date Month
- FO Departure Date Quarter
- FO Departure Date Year
- FO Destination Location Description
- FO Document
- FO Document (with leading zeros)
- FO Execution Status: It is the Freight Order execution status identifier
- FO Execution Status Description: The execution status description

| Execution Status | Description                            |
|------------------|----------------------------------------|
| 01               | Not Relevant                           |
| 02               | Not Started                            |
| 03               | In Execution                           |
| 04               | Executed                               |
| 05               | Interrupted                            |
| 06               | Canceled                               |
| 07               | Ready for Transportation Execution     |
| 08               | Not Ready for Transportation Execution |
| 09               | Loading in Process                     |
| 10               | Capacity Planning Finished             |

- FO Life Cycle Status: It is the Freight Order life cycle status identifier.
- FO Life Cycle Status Description: The life cycle status description

| Life Cycle Status | Description |  |  |  |  |  |  |
|-------------------|-------------|--|--|--|--|--|--|
| 00                | Draft       |  |  |  |  |  |  |
| 01                | New         |  |  |  |  |  |  |
| 02                | In Process  |  |  |  |  |  |  |
| 05                | Completed   |  |  |  |  |  |  |
| 10                | Canceled    |  |  |  |  |  |  |

• **FO Planning Group:** It is the Freight Order Planning and Execution Group. For example:

| Planning Group | Description                     |  |  |  |  |  |  |
|----------------|---------------------------------|--|--|--|--|--|--|
| 50000633       | Planning & Execution Field Supp |  |  |  |  |  |  |
| 50000662       | Planning & Execution Vehicles   |  |  |  |  |  |  |
|                |                                 |  |  |  |  |  |  |

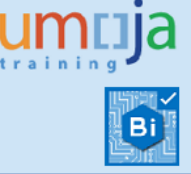

- FO Planning Group Description
- FO Purchasing Group
- FO Purchasing Group Description
- FO Shipper: Vendor identifier
- FO Shipper Description: Vendor name
- FO Source Location Description
- FO Subcontracting Status: It is the Subcontracting status identifier
- FO Subcontracting Status Description: The subcontracting status description

| Subcontracting Status | Description              |  |  |  |  |  |
|-----------------------|--------------------------|--|--|--|--|--|
| 01                    | No Subcontracting Result |  |  |  |  |  |
| 02                    | In Tendering             |  |  |  |  |  |
| 03                    | Carrier Assigned         |  |  |  |  |  |
| 04                    | Sent                     |  |  |  |  |  |
| 05                    | Changed After Sending    |  |  |  |  |  |

- FO Transportation Mode: It is the transportation mode identifier
- FO Transportation Mode Description

| Transportation Mode | Description     |  |  |  |  |  |  |  |
|---------------------|-----------------|--|--|--|--|--|--|--|
| 01                  | Road            |  |  |  |  |  |  |  |
| 02                  | Rail            |  |  |  |  |  |  |  |
| 03                  | Sea             |  |  |  |  |  |  |  |
| 04                  | Inland Waterway |  |  |  |  |  |  |  |
| 05                  | Air             |  |  |  |  |  |  |  |
| 06                  | Parcel          |  |  |  |  |  |  |  |
| UN                  | Multiple Mode   |  |  |  |  |  |  |  |

- FU First Document: Only first and last Freight Unit documents are provided. The measures provide accurate summaries pivoting at freight order level
- FU Last Document

Note that any Measure or Characteristic can be added dynamically to the Rows, Columns or Background sections:

### **Transportation Management BI Report** Freight Order - Events

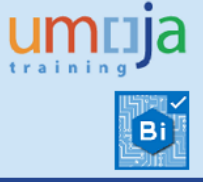

| Home Documents Freight Orders - Events P 😐 😳               |                                                 |                                      |                              |                                                                                         |                                                         |                                                        |                                                      |                                                    |                                                     |                                                |                                             |                                               |                                             |                                                        |                                                      |                                                   |                                                                       |
|------------------------------------------------------------|-------------------------------------------------|--------------------------------------|------------------------------|-----------------------------------------------------------------------------------------|---------------------------------------------------------|--------------------------------------------------------|------------------------------------------------------|----------------------------------------------------|-----------------------------------------------------|------------------------------------------------|---------------------------------------------|-----------------------------------------------|---------------------------------------------|--------------------------------------------------------|------------------------------------------------------|---------------------------------------------------|-----------------------------------------------------------------------|
| 🗅 🧭 •   🔛 •   🕾 • 📇 🖉 🖉 🖉 🖉                                | Insert Display                                  |                                      |                              |                                                                                         |                                                         |                                                        |                                                      |                                                    |                                                     |                                                |                                             |                                               |                                             |                                                        |                                                      |                                                   | G                                                                     |
| ち (* ) 22   Da (語   X   団)   Y Filter - 第1 See             | t 🕞 Calculations 🔹 🖏 Conditional Formatti       | ng •                                 |                              |                                                                                         |                                                         |                                                        |                                                      |                                                    |                                                     |                                                |                                             |                                               |                                             |                                                        |                                                      |                                                   | 🛞 Auto Updal                                                          |
| Data - «                                                   | Layout ×                                        | Analysis 1                           |                              |                                                                                         |                                                         |                                                        |                                                      |                                                    |                                                     |                                                |                                             |                                               |                                             | 3                                                      | 5 rows by 1                                          | columns, 4                                        | 175 cells 🗆 🖇                                                         |
| ×                                                          | 111 Columns                                     |                                      | Measures                     |                                                                                         |                                                         |                                                        |                                                      |                                                    |                                                     |                                                |                                             |                                               |                                             |                                                        |                                                      |                                                   |                                                                       |
| dw.model.model.data.selo.tm/TH_FACT_ENDTOEND_EVENTS_SUBI - | T Messures                                      | FO Carrier Description               | FO Number<br>of<br>Documents | Number of<br>Freight<br>Orders with<br>Damages,<br>Delays,<br>Losses or<br>Other Events | % of<br>Freight<br>Orders<br>with<br>Damages<br>Delays, | Number of<br>Freight<br>Orders<br>with Slight<br>Delay | % of<br>Freight<br>Orders<br>with<br>Slight<br>Delay | Number of<br>Freight<br>Orders with<br>Major Delay | % of<br>Freight<br>Orders<br>with<br>Major<br>Delay | Number of<br>Freight<br>Orders with<br>Damages | % of<br>Freight<br>Orders<br>with<br>Damage | Number of<br>Freight<br>Orders with<br>Losses | % of<br>Freight<br>Orders<br>with<br>Losses | Number of<br>Freight<br>Orders with<br>Other<br>Events | % of<br>Freight<br>Orders<br>with<br>Other<br>Events | Delay in<br>Days for<br>Arrival at<br>Destination | Average<br>Delay in<br>Days for<br>Arrival at<br>Destination<br>by FO |
| 現 出 学   生-                                                 | Rows                                            |                                      |                              | Other Events                                                                            | Other                                                   |                                                        |                                                      |                                                    |                                                     |                                                |                                             |                                               |                                             |                                                        |                                                      |                                                   |                                                                       |
| @ DTR/PWO Document Type Description     A                  | FO Carrier Description > FO Carrier Description |                                      |                              |                                                                                         | Events                                                  |                                                        |                                                      |                                                    |                                                     |                                                |                                             |                                               |                                             |                                                        |                                                      |                                                   |                                                                       |
| III 🍘 DTR/FWO First Document                               |                                                 |                                      |                              |                                                                                         |                                                         |                                                        |                                                      |                                                    |                                                     |                                                |                                             |                                               |                                             |                                                        |                                                      |                                                   |                                                                       |
| H G DTR/FWO Last Document                                  |                                                 | -                                    | 193                          | 17                                                                                      | 8 92.7                                                  | 1%                                                     | 0 0.                                                 | 0% 17                                              | 8 92.75                                             | 6                                              | 0 0.05                                      | 6                                             | 0 0.0                                       | /%                                                     | 0 0.05                                               | 89,957.5                                          | 8 468.                                                                |
| B @ DTR/FWO Transportation Mode                            |                                                 | A To Z SERVICES (Lebanon)            | 3.                           | 3                                                                                       | 93.8                                                    | 1%                                                     | 0 0.                                                 | 0% 3                                               | 93.81                                               | 6                                              | 0.01                                        | 6                                             | 0 0.0                                       | 1%                                                     | 0 0.05                                               | 6 11,015.7                                        | 1 344.                                                                |
| H G DIRVEWU Intersportation Mode Description               |                                                 | A.M. DABBOUS                         |                              | 1                                                                                       | 4 80.0                                                  | 1%                                                     | 0 0.                                                 | 0%                                                 | 4 80.05                                             | 6                                              | 0.01                                        | 6                                             | 0 0.0                                       | 1%                                                     | 0 0.01                                               | 6 1,346.9                                         | 0 269.                                                                |
| E (\$ 50 Anival Date Meeth                                 |                                                 | AIRCRAFT MAINTENANCE SUPPORT SERV    |                              |                                                                                         | 1 50.0                                                  | 1%                                                     | 0 0.                                                 | 0%                                                 | 1 50.05                                             | 6                                              | 0 0.05                                      | 6                                             | 0 0.0                                       | 1%                                                     | 0 0.05                                               | 6 250.8                                           | 5 125.                                                                |
| R (* 50 Anival Date Planter                                |                                                 | Copenhagen Global A/S                |                              |                                                                                         | 1 100.0                                                 | 196                                                    | 0 0.                                                 | 0%                                                 | 1 100.05                                            | 5                                              | 0 0.05                                      | 6                                             | 0.0                                         | 196                                                    | 1 100.09                                             | 5 752.5                                           | 4 752.                                                                |
| E 🔅 FO Arrival Date Year                                   |                                                 | Dummy Carrier                        | 92                           | 84                                                                                      | 3 91.3                                                  | 1% 3                                                   | 7 4.                                                 | 0% 80                                              | 6 87.39                                             | 6                                              | 4 0.45                                      | 6                                             | 1 0.7                                       | 1%                                                     | 1 0.19                                               | 6 227,587.1                                       | 1 246.                                                                |
| H (% FO Carrier                                            |                                                 | ECA                                  | 1                            |                                                                                         | 2 10.5                                                  | 1%                                                     | 1 5.                                                 | 3%                                                 | 1 5.39                                              | 5                                              | 0.01                                        | 6                                             | 0.0                                         | 1%                                                     | 0.01                                                 | 6 159.1                                           | 9 8.                                                                  |
| B (a FO Carrier Description                                |                                                 | I & C INTERNATIONAL CONSULTING S.R.J |                              |                                                                                         | 4 44.4                                                  | 1%                                                     | 0 0.                                                 | 0%                                                 | 4 44.45                                             | 5                                              | 0 0.05                                      | 6                                             | 0.0                                         | 1%                                                     | 0.0                                                  | 6 807.0                                           | 4 89.                                                                 |
| E m FO Consignee                                           |                                                 | International Armoured Group FZE     |                              |                                                                                         | 7 100.0                                                 | 156                                                    | 6 85.                                                | 7%                                                 | 1 14.35                                             | 5                                              | 0 0.05                                      | 6                                             | 0.0.0                                       | 1%                                                     | 0.05                                                 | 395.2                                             | 4 56.                                                                 |
| E m FO Consignee Description                               |                                                 | J.A.S. Jet Air Service SPA           | 13                           | 5                                                                                       | 9 47.9                                                  | 46                                                     | 2 1.                                                 | 4% 5                                               | 7 41.05                                             |                                                | 1 0.75                                      | 6                                             | 1 0.1                                       | 146                                                    | 0 0.05                                               | 5.523.1                                           | 8 39                                                                  |
| 🗄 🎲 FO Created By                                          |                                                 | JAS PROJECTS S.P.A.                  |                              |                                                                                         | 50.0                                                    | 16                                                     | 0 0                                                  | 0%                                                 | 50.05                                               |                                                | 0 0.05                                      |                                               | 0 01                                        | 15                                                     | 0 0.05                                               | 135 1                                             | 8 33                                                                  |
| H 🏀 FO Created on                                          |                                                 | Kathmandu                            |                              | 1                                                                                       | 2 100.0                                                 |                                                        | 0 0.                                                 | 016                                                | 2 100.00                                            |                                                | 0 0.05                                      |                                               | 0 01                                        | 100                                                    | 0 0.01                                               | 4 1 1 2 1 0                                       | 9 377                                                                 |
| 🗄 🎼 FO Departure Date                                      |                                                 | MANITOU BE                           |                              |                                                                                         |                                                         |                                                        |                                                      |                                                    |                                                     |                                                | 0 0.01                                      |                                               |                                             |                                                        |                                                      | 13.334.7                                          | 377.                                                                  |
| 🗄 🍘 FO Departure Date Month                                |                                                 | Nissan Trading Co. 1td               | 3.                           |                                                                                         | 0 90.2                                                  | .74                                                    | 0 0.                                                 | 0% 5                                               | 5 90.55                                             |                                                | 0 0.05                                      |                                               | 1 1.0                                       | .74                                                    | 1 1.07                                               | . 15,228.7                                        | 3 252.                                                                |
| 🗟 🎲 FO Departure Date Quarter                              |                                                 | BU OF AFCHANISTAN TO UN OFFICE IN A  | 6.                           | ,                                                                                       | 6 90.3                                                  | 74                                                     | 0 0.                                                 | 0% 5                                               | 6 90.35                                             |                                                | 0 0.05                                      |                                               | 0.0.0                                       | .74                                                    | 0 0.05                                               | 8,227.0                                           | 4 132.                                                                |
| 🗷 🍅 FO Departure Date Year                                 |                                                 |                                      |                              |                                                                                         | 1 100.0                                                 | 176                                                    | 0 0.                                                 | 0%                                                 | 1 100.05                                            | •                                              | 0 0.04                                      |                                               | 0 0.0                                       | 74                                                     | 0 0.05                                               | \$ 373.9                                          | 5 373.                                                                |
| (a) FO Destination Location Description                    |                                                 |                                      |                              |                                                                                         | 1 100.0                                                 | 76                                                     | 0 0.                                                 | 0%                                                 | 1 100.05                                            | •                                              | 0 0.04                                      |                                               | 0 0.0                                       | .75                                                    | 0 0.09                                               | 127.8                                             | 9 127.                                                                |
| I to FO Document                                           |                                                 | PHIOF FED. DEMOC. REP. OF NEPAL TO C |                              | 1                                                                                       | 6 100.0                                                 | 196                                                    | 0 0.                                                 | 0%                                                 | 6 100.09                                            | •                                              | 0 0.05                                      | 4                                             | 0 0.0                                       | -%                                                     | 0 0.05                                               | 972.4                                             | 5 162.                                                                |
| III 🎲 FO Execution Status                                  |                                                 | PM OF THE REPUBLIC OF GUINEA TO THE  | 10                           | 4                                                                                       | 6 45.5                                                  | 1%                                                     | 4 4.                                                 | 0% 4                                               | 2 41.69                                             | •                                              | 0 0.05                                      | 6                                             | 0 0.0                                       | .66                                                    | 0 0.05                                               | 4,881.2                                           | 5 48.                                                                 |
| FO Execution Status Description                            |                                                 | SUPPLIER JORDAN COE                  |                              |                                                                                         | 2 100.0                                                 | 196                                                    | 0 0.                                                 | 0%                                                 | 2 100.05                                            | 6                                              | 0 0.05                                      | 6                                             | 0 0.0                                       | 7%                                                     | 0 0.05                                               | 6 821.3                                           | 4 410.                                                                |
| H 🚳 FO Incoterm                                            |                                                 | Scan Global Logistics A/S            | 1                            |                                                                                         | 1 100.0                                                 | 1%                                                     | 0 0.                                                 | 0%                                                 | 1 100.09                                            | 6                                              | 0 0.05                                      | 6                                             | 0 0.0                                       | 2%                                                     | 0 0.09                                               | 6 157.0                                           | 8 157.                                                                |
| H G FO Incoterm Description                                |                                                 | Test Carrier                         | 91                           | 9                                                                                       | 93.8                                                    | 1%                                                     | 0 0.                                                 | 0% 8                                               | 7 90.69                                             | 6 1                                            | 0 10.45                                     | 6                                             | 8 8.3                                       | 1%                                                     | 3 3.19                                               | \$ 38,314.2                                       | 3 399.                                                                |
| El Grande Cycle Status                                     |                                                 | Toyota Motor Corporation (Japan)     | 95                           | 8                                                                                       | 1 88.0                                                  | 1%                                                     | 0 0.                                                 | 0% 8                                               | 1 88.05                                             | •                                              | 0 0.05                                      | 6                                             | 0 0.0                                       | 1%                                                     | 0 0.05                                               | 6 22,148.7                                        | 6 240.                                                                |
| H (g PO Dire Cycle status Description                      |                                                 | UN Mission Rep. of South Sudan       |                              |                                                                                         | 1 100.0                                                 | 156                                                    | 0 0.                                                 | 0%                                                 | 1 100.05                                            | 6                                              | 0 0.05                                      | 6                                             | 0 0.0                                       | 156                                                    | 0 0.05                                               | 31.9                                              | 7 31.                                                                 |
| E C Durchwing Group                                        | • •                                             | UNDP-MEXICO                          | 1                            | 1                                                                                       | 3 100.0                                                 | 1%                                                     | 0 0.                                                 | 0% 1                                               | 3 100.05                                            | 6                                              | 0 0.05                                      | 6                                             | 0.0                                         | 1%                                                     | 0 0.05                                               | 6 7,095.1                                         | 8 545.                                                                |
| 8 6 FO Purchasing Group Description                        | The Background                                  | Total Result                         | 1,765                        | 1,48                                                                                    | 8 84.1                                                  | % 5                                                    | 0 2.6                                                | 3% 1,43                                            | 4 81.1%                                             | 6 1                                            | 5 0.9%                                      | 6 1                                           | 1 0.6                                       | 96                                                     | 6 0.3%                                               | 435,442.                                          | 3 246.:                                                               |
| E the FO Shipper                                           | N                                               |                                      |                              |                                                                                         |                                                         |                                                        |                                                      |                                                    |                                                     |                                                |                                             |                                               |                                             |                                                        |                                                      |                                                   |                                                                       |
| 🗄 🍘 FO Shipper Description                                 |                                                 |                                      |                              |                                                                                         |                                                         |                                                        |                                                      |                                                    |                                                     |                                                |                                             |                                               |                                             |                                                        |                                                      |                                                   |                                                                       |
| 🗄 🍘 FO Source Location Description                         |                                                 |                                      |                              |                                                                                         |                                                         |                                                        |                                                      |                                                    |                                                     |                                                |                                             |                                               |                                             |                                                        |                                                      |                                                   |                                                                       |
| 🗄 🍘 PO Subcontracting Status                               |                                                 |                                      |                              |                                                                                         |                                                         |                                                        |                                                      |                                                    |                                                     |                                                |                                             |                                               |                                             |                                                        |                                                      |                                                   |                                                                       |
| 🛞 🍘 FO Subcontracting Status Description                   |                                                 |                                      |                              |                                                                                         |                                                         |                                                        |                                                      |                                                    |                                                     |                                                |                                             |                                               |                                             |                                                        |                                                      |                                                   |                                                                       |
| 🗉 🍲 FO Transportation Mode                                 |                                                 |                                      |                              |                                                                                         |                                                         |                                                        |                                                      |                                                    |                                                     |                                                |                                             |                                               |                                             |                                                        |                                                      |                                                   |                                                                       |
| FO Transportation Mode Description                         |                                                 |                                      |                              |                                                                                         |                                                         |                                                        |                                                      |                                                    |                                                     |                                                |                                             |                                               |                                             |                                                        |                                                      |                                                   |                                                                       |
| 🗟 🍘 FU First Document                                      |                                                 | 4 F                                  | •                            |                                                                                         |                                                         |                                                        |                                                      |                                                    |                                                     |                                                |                                             |                                               |                                             |                                                        |                                                      |                                                   |                                                                       |
| Billing TV-Lost Desument                                   |                                                 | Charts Charts : Charts               | 1 0                          |                                                                                         |                                                         |                                                        |                                                      |                                                    |                                                     |                                                |                                             |                                               |                                             |                                                        |                                                      |                                                   |                                                                       |

The report contains one tab:

Columns Section

It provides the following **Measures**:

- FO Number of Documents: Counter of Freight Order (FO) documents.
- Number of Freight Orders with Damages, Delays, Losses or Other Events: Counter of Freight Order documents with event codes 'DAMAGE','ZDAMAGE','DELAY','DELAYED','DELAYED\_FU','ZLOSS', 'LOSS', or 'ZOTHER')
- % of Freight Orders with Damages, Delays, Losses or Other Events: The percentage of freight orders with at least one event of type 'Damage', 'Delay', 'Loss' or 'Other Events' over the total number of freight orders. Formula applied: 'Number of Freight Orders with Damages, Delays, Losses or Other Events' / 'Number of Freight Orders'\*100. If a freight order has more than one of these types of events it will be counted once.
- Number of Freight Orders with Slight Delay: Number of Freight Order documents with a delay between 2 and 4 weeks
- % of Freight Orders with Slight Delay: The percentage of freight orders with a delay of two and four weeks between the Actual and Estimated date in the Arrival to Destination Event. If the actual date is yet to occur the difference is calculated between the Estimated date and the date when the report is refreshed.
- Number of Freight Orders with Major Delay: Number of Freight Order documents with a delay greater than 4 weeks
- % of Freight Orders with Major Delay: The percentage of freight orders exceeding 4 weeks between Actual and Estimated date in the Arrival

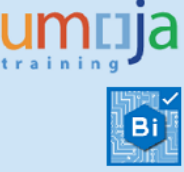

to Destination Event. If the actual date is yet to occur, the difference is calculated between the Estimated date and the date when the report is refreshed.

- Number of Freight Orders with Damages: Number of Freight Order documents with event codes 'DAMAGE' or 'ZDAMAGE'
- % of Freight Orders with Damage: The percentage of freight orders having an event of type damage over the total number of freight orders. Formula applied: 'Number of Freight Orders with Damages' / 'Number of Freight Orders'\*100
- Number of Freight Orders with Losses: Number of Freight Order documents with event codes 'ZLOSS' or 'LOSS'
- % of Freight Orders with Losses: The percentage of freight orders having an event of type Loss over the total number of freight orders. Formula applied: 'Number of Freight Orders with Losses' / 'Number of Freight Orders'\*100
- Number of Freight Orders with Other Events: Number of Freight Order documents with event code 'ZOTHERS'
- % of Freight Orders with Other Events: The percentage of freight orders with an event of type 'Other' (code ZOTHERS) over the total number of freight orders. Formula applied: 'Number of Freight Orders with Other Events' / 'Number of Freight Orders'\*100
- Delay in Days for Arrival at Destination: Time delay in days when the event code is 'ARRIV\_DEST'. It indicates the total summation of days calculated as the difference between Estimated and Actual dates of Arrival to Destination event for each Freight Order.
- Average Delay in Days for Arrival at Destination by FO: Average delay in days per Freight Order document. Formula applied: 'Delay in Days for Arrival at Destination' / FO Number of Documents'
- FO Lead Time in Days (Handover to Arrival): Difference between Earliest Date of Handover Document and Latest Date of Arrival at Destination Events
- Average Lead Time by FO (Handover to Arrival): Average number of days of Lead Time per Freight Order document. Formula applied: 'FO Lead Time in Days (Handover to Arrival) '/'FO Number of Documents'
- DTR/FWO Lead Time in Days (Handover to Arrival): Difference between Earliest Date of Handover Document and Latest Date of Arrival at Destination Events at Delivery Transport Requirement or Forwarding Order level
- Average Lead Time by DTR/FWO (Handover to Arrival): Average number of days of Lead Time per DTR or FWO document. Formula applied: 'DTR/FWO Lead Time in Days (Handover to Arrival) '/'Number of First DTR/FWO'.

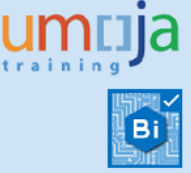

• Rows Section

The Rows Section contains the characteristics or dimension attributes. In this tab, it contains the *FO Carrier Description* as the default option to aggregate and visualize the measures.

• Background Filters

Background filters apply restriction of data to the entire Analysis, in this case there are no background filters applied by default.

Please refer to the next section Scope Determination to understand important concepts used in the background for the calculations.

# **Scope determination**

The below **conditions** apply in the logic selected to retrieve the data for the report:

- The report selects all the Freight Orders Execution Events with no restrictions.

### **Additional Resources**

NV301 Umoja Advanced BI Navigation guide: <u>https://umoja.un.org/sites/umoja.un.org/files/nv301-</u> <u>umoja advanced bi navigation cbt v9.pdf</u>